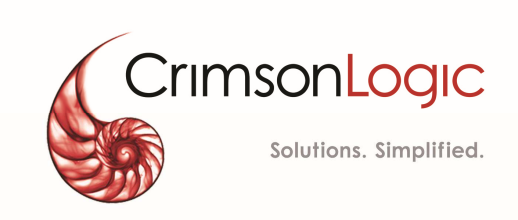

# ECSC E-Litigation Portal User Guide for Case Managers

25 September 2018

# CONTENTS

| About this Guide                                                                                                | 1        |
|----------------------------------------------------------------------------------------------------|----------|
| This guide covers the details only on those functionalities that are accessible to the Case Manager<br>Audience | 1        |
| Service Bureau Purpose                                                                                          | 1        |
| How to read this guide                                                                                          | 5        |
| Overview of ECSC E-Litigation Portal                                                                            | 5        |
| Features of the ECSC E-Litigation Portal                                                                        | 5        |
| Prerequisites                                                                                                   | 5        |
| Disable Pop-up blocker                                                                                          | 5        |
| Allow Pop-ups for ECSC E-Litigation Portal in Internet Explorer                                                 | 7        |
| Allow Pop-ups for ECSC E-Litigation Portal in Google Chrome                                                     | )        |
| Create or Change Signature14                                                                                    | 1        |
| Update User Profile                                                                                             | 5        |
| Change Password17                                                                                               | 7        |
| Judge Assignment                                                                                                | 3        |
| Add Hearing22                                                                                                   | L        |
| Update Hearing25                                                                                                | 5        |
| File Document                                                                                                   | 7        |
| File Return of Service                                                                                          | L        |
| Ad-Hoc Task                                                                                                    | 7        |
| Pack and Go40                                                                                                   | )        |
| Document Bundle42                                                                                               | L        |
| Change Status45                                                                                                 | 5        |
| Extend the Case47                                                                                               | 7        |
| Notifications and Tasks49                                                                                       | )        |
| View Notification Messages49                                                                                    | )        |
| View and Complete Pending Tasks                                                                                 | )        |
| Sort and Filter Pending Tasks and Cases52                                                                       | <u>)</u> |
| Sort Pending Tasks and Cases                                                                                    | <u>)</u> |
| Filter Pending Tasks and Cases53                                                                                | 3        |
| View Case                                                                                                    | 5        |
| View My Active Cases                                                                                            | 5        |
| View All Cases                                                                                                  | 5        |
| Case Hearing                                                                                                    | 3        |

#### ECSC E-Litigation Portal User Guide for Case Managers About this Guide

| 58 |
|----|
| 60 |
| 61 |
| 64 |
| 64 |
| 66 |
| 68 |
| 68 |
| 69 |
| 69 |
| 70 |
| 71 |
| 73 |
|    |

# About this Guide

This user guide serves as a first point of reference for the Case Managers for the details and steps to follow during the usage of functionalities in eLitigation Portal for East Caribbean Courts.

This guide covers the details only on those functionalities that are accessible to the Case Manager.

# This guide covers the details only on those functionalities that are accessible to the Case Manager Audience

This user guide is intended for the following users:

- Judge
- Judge Secretary
- Registrar
- Legal Practitioners
- Secretary of Legal Practitioners
- Law Firm Administrator
- Investigating Officers

# Service Bureau Purpose

The user guide explains the users to do the following:

- <u>Assign Judge</u>
- Add Hearing
- Update Hearing
- Ad-hoc Task
- File Document
- Active Hearings
- Completed Hearings
- <u>Change Case Hearing</u>
- <u>Return of Service</u>
- <u>View Notification Messages</u>
- View and Complete Pending Tasks
- <u>View My Cases</u>
- <u>View All Cases</u>

- <u>View Case Summary</u>
- Administration
  - o <u>View Account</u>
  - o <u>Top up</u>
  - o <u>Deduct Account</u>
  - o Add New User

# How to read this guide

Before you start using this guide, it is important to understand the documentation conventions used in it.

- The phrase "eLitigation-Eastern Caribbean" and the word "system" denote the same and hence used interchangeably.
- Two types of callouts are used in this user guide to indicate tips and warnings.

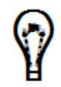

This symbol indicates that it is a tip.

A tip provides good-to-know information that helps users complete a task or procedure and understand the functionality better.

This is a warning.

A warning refers to information that may be critical to the system's functionality and might affect data or system's stability.

- Screen names, field names or labels, field options are specified in bold font. For example, Enter **User Name** and **Password**.
- Two consecutive ">>" in an instruction indicates how to access a page or functionality. For example, click Case Management >> My Cases means you first click Case Management and then My Cases.

|                                           | Home / Case Manag                       | gement / My Active Ca | ses                              |                  |               |                  |                  |   |
|-------------------------------------------|-----------------------------------------|-----------------------|----------------------------------|------------------|---------------|------------------|------------------|---|
|                                           | My Active Cases                         |                       |                                  |                  |               |                  |                  | 2 |
| SLUMCRM 1                                 | 5                                       |                       |                                  |                  |               |                  |                  |   |
| A DASHBOARD                               | Case Title                              | Case No               | Case Type                        | Status           | Approved Date | Effective Sub    | Updated Date     |   |
| M CALENDAR                                | $\odot$                                 | $\odot$               | $\odot$                          | •                |               |                  |                  |   |
| CASE MANAGEMENT                           | Patrick Aime Abel vs<br>VAVA Mani UWASE | SLUMCR2018/0001       | SLU Magistrate<br>Court Criminal | Judge Assignment | 01/08/2018    | 02/08/2018 09:00 | 29/08/2018 09:32 | ۲ |
| My Active Cases                           | MMMMM vs<br>DSADASS DSADAD<br>DSADSADSA | SLUMCR2018/0002       | SLU Magistrate<br>Court Criminal | Hearing          | 01/08/2018    | 02/08/2018 09:00 | 01/08/2018 09:03 | ۲ |
| Return of Service<br>Search Case By Party | Brarirwa vs MUJHAA                      | SLUMCR2018/0003       | SLU Magistrate<br>Court Criminal | Judge Assignment | 01/08/2018    | 02/08/2018 09:00 | 29/08/2018 06:13 | ۲ |

Figure 1-Application screen

# **Overview of ECSC E-Litigation Portal**

ECSC E-Litigation Portal is a web-based platform (https://ecsc-devap.crimsonlogic.cl/chrysalis/login) that leverages on content management systems and dynamic electronic form (e-form) technology. It offers filing parties and Court users a single access point for commencement and active management of case files throughout the litigation process. Front-end users can input information directly into e-forms, which can then be harnessed to auto-populate other court documents.

Caribbean eLitigation also provides functionalities and related services that streamline the litigation process, thereby helping to improve efficiency and enhance access to justice. The Courts calendaring process can be managed and streamlined to allow Courts officers to better schedule current calendars. Hearing information such as outcomes can be captured and tracked for statistical reports.

# Features of the ECSC E-Litigation Portal

Following are some of the important and useful features of the system:

- Prompt notifications are sent to the Case Manger regarding all the important activities related to your cases.
- Quick access to all the pending tasks from Home/Dashboards.
- Shortcuts to most of the common activities such as Return of Services, view cases from **Home/Dashboards**.
- All Case Manager can view all the cases of their firms.
- Manage your cases efficiently.

# Prerequisites

## **Disable Pop-up blocker**

While using ECSC E-Litigation Portal for a case you may download documents related to the case.

To download documents from the system, pop-ups must be allowed in your web browser.

Steps to disable pop-up blocker may vary based on your browser. Click the respective browser name to view the instructions.

- Internet Explorer
- Google Chrome
- <u>Mozilla Firefox</u>

Allow Pop-ups for ECSC E-Litigation Portal in Internet Explorer

| $(\leftarrow)$ | )()  | 2    |           |         |                              |                | Q             | 👻 🖒 🎑 New tab |   | × |
|----------------|------|------|-----------|---------|------------------------------|----------------|---------------|---------------|---|---|
| File           | Edit | View | Favorites | То      | ols Help                     |                |               |               |   |   |
|                |      |      |           | _       | Delete browsing history      | Ctrl+Shift+Del |               |               |   |   |
|                |      |      |           |         | InPrivate Browsing           | Ctrl+Shift+P   |               |               |   |   |
|                |      |      |           |         | Turn on Tracking Protection  |                |               |               |   |   |
|                |      |      |           |         | ActiveX Filtering            |                |               |               |   |   |
|                |      |      |           |         | Fix connection problems      |                |               |               |   |   |
|                |      |      |           |         | Reopen last browsing session |                |               |               |   |   |
|                |      |      |           |         | Add site to Apps             |                | 1             |               |   |   |
|                |      |      |           |         | View downloads               | Ctrl+J         | PD            |               |   |   |
|                |      |      |           | <b></b> | Pop-up Blocker               | •              | Turn off Pop- | up Blocker    |   |   |
|                |      |      |           | _       | SmartScreen Filter           | •              | Pop-up Block  | er settings   | 1 |   |
|                |      |      |           |         | Manage media licenses        |                |               |               |   |   |
|                |      |      |           |         | Manage add-ons               |                |               |               |   |   |
|                |      |      |           |         | Compatibility View settings  |                |               |               |   |   |
|                |      |      |           |         | Subscribe to this feed       |                |               |               |   |   |
|                |      |      |           |         | Feed discovery               | Þ              |               |               |   |   |
|                |      |      |           |         | Windows Update               |                |               |               |   |   |
|                |      |      |           |         | Performance dashboard        | Ctrl+Shift+U   |               |               |   |   |
|                |      |      |           |         | F12 Developer Tools          |                |               |               |   |   |
|                |      |      |           |         | OneNote Linked Notes         |                |               |               |   |   |
|                |      |      |           |         | Send to OneNote              |                |               |               |   |   |
|                |      |      |           |         | Report website problems      |                |               |               |   |   |
|                |      |      |           | _       | Internet options             |                |               |               |   |   |

Figure 2-Internet Explorer

1. Click Tools >> Pop-up Blocker >> Pop-up Blocker settings.

#### ECSC E-Litigation Portal User Guide for Case Managers Overview of ECSC E-Litigation Portal

| Pop-up Blocker Settings                                                                                                 | ×              |
|----------------------------------------------------------------------------------------------------|----------------|
| Exceptions<br>Pop-ups are currently blocked. You can allow pop-ups fr<br>websites by adding the site to the list below. | rom specific   |
| Address of website to allow:                                                                                            |                |
| https://ecsc-dev-ap.crimsonlogic.cl/chrysalis/login                                                                     | <u>A</u> dd    |
| Allowed <u>s</u> ites:                                                                                                  | 仓              |
|                                                                                                    | <u>R</u> emove |
|                                                                                                    | Remove all     |
|                                                                                                    |                |
|                                                                                                    |                |
|                                                                                                    |                |
|                                                                                                    |                |
| Notifications and blocking level:                                                                                       |                |
| Play a sound when a pop-up is blocked.                                                                                  |                |
| Show <u>N</u> otification bar when a pop-up is blocked.                                                                 |                |
| Blocking level:                                                                                                    |                |
| Medium: Block most automatic pop-ups                                                                                    | $\sim$         |
| Learn more about Pop-up Blocker                                                                                         | <u>C</u> lose  |

- Figure 3-Pop-up Blocker settings
- 2. Type <a href="https://ecsc-dev-ap.crimsonlogic.cl/chrysalis/Login">https://ecsc-dev-ap.crimsonlogic.cl/chrysalis/Login</a> Address of website to allow and click Add.
- 3. Click Close.
  - If you are still unable to download files from, select the **Blocking level** to Low: Allow pop-ups from secure sites.

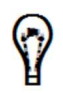

| <u>B</u> locking level:                                                                |          |
|----------------------------------------------------------------------------------------|----------|
| Medium: Block most automatic pop-ups                                                   | ¥        |
| High: Block all pop-ups (Ctrl+Alt to override)<br>Medium: Block most automatic pop-ups |          |
| Low: Allow pop-ups from secure sites                                                   |          |
| Figure 4-Blockir                                                                       | ng Level |

## Allow Pop-ups for ECSC E-Litigation Portal in Google Chrome

1. In the top-right corner, click the Chrome menu $\equiv$ , then click **Settings**.

| <br>h                           | 2     |
|---------------------------------|-------|
| New tab Ctr                     | i+T   |
| New window Ctr                  | +N    |
| New incognito window Ctrl+Shift | +N    |
| History                         |       |
| Downloads Ct                    | r[+]  |
| Bookmarks                       |       |
| Zoom – 100% +                   | 23    |
| Print Ctr                       | l+P   |
| Find Ctr                        | 1+F   |
| More tools                      |       |
| Edit Cut Copy                   | Paste |
| Settings                        |       |
| Help                            |       |
| Exit Ctrl+Shift                 | +0    |

Figure 5-Google Chrome

| Chrome                | Settings                                                                                                    | Search settings |
|-----------------------|----------------------------------------------------------------------------------------------------|-----------------|
| History<br>Extensions | Appearance           Get themes         Reset to default theme                                                         |                 |
| Settings              | <ul> <li>Show Home button</li> <li>Always show the bookmarks bar</li> </ul>                                            |                 |
| About                 | Search Set which search engine is used when searching from the <u>omnibox</u> . Google Manage search engines People    |                 |
|                       | Enable Guest browsing     Let anyone add a person to Chrome     Add person Edit., Remove Import bookmarks and settings |                 |
|                       | Default browser<br>The default browser is currently Google Chrome.<br>+ Show advanced settings                         |                 |

Figure 6-Settings

2. Scroll down and click **Show advanced settings**.

| settings           |                               | Search settings |
|--------------------|-------------------------------|-----------------|
| Default browser    |                               |                 |
|                    |                               |                 |
| The default browse | r is currently Google Chrome. |                 |
| The default browse | r is currently Google Chrome. |                 |
| The default browse | r is currently Google Chrome. |                 |

Figure 7-Setting Options

3. In the **Privacy** section, click **Content settings**.

| Content Settings                                       | × |
|--------------------------------------------------------|---|
| Detect and run important plug-in content (recommended) | - |
| Let me choose when to run plug-in content              |   |
| Manage exceptions                                      |   |
| Manage individual plug-ins                             |   |
| Pop-ups                                                |   |
| <ul> <li>Allow all sites to show pop-ups</li> </ul>    |   |
| Do not allow any site to show pop-ups (recommended)    |   |
| Manage exceptions                                      |   |

Figure 8-Content Settings

4. In **Pop-ups**, click **Manage exceptions**.

| Hostname pattern | Behaviour |
|------------------|-----------|
| [*.]sample.co.uk | Allow     |
|                  |           |
|                  |           |
|                  |           |
|                  |           |
|                  |           |
|                  |           |

Figure 9-Pop-up exceptions

- 5. In the Hostname pattern, type https://ecsc-devap.crimsonlogic.cl/chrysalis/login
- 6. Make sure Allow is selected as Behaviour and click Finished.

Allow Pop-ups for ECSC E-Litigation Portal in Mozilla Firefox

1. Click the menu  $\blacksquare$  and then **Options**.

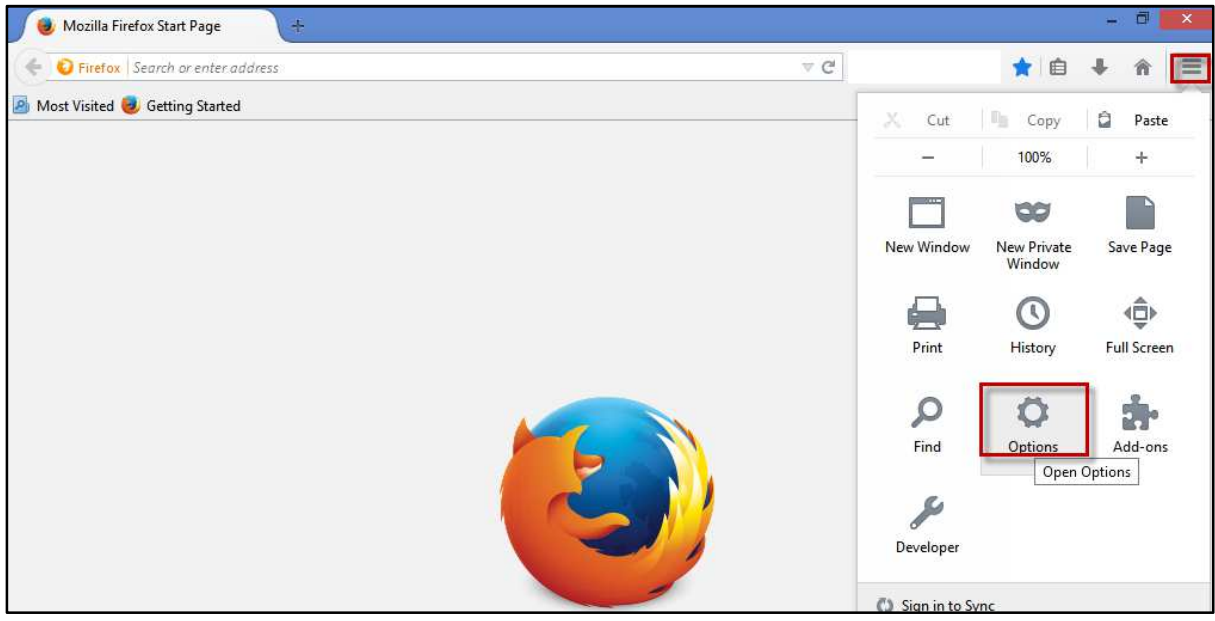

Figure 10-Mozilla Firefox

2. Click Content.

ECSC E-Litigation Portal User Guide for Case Managers Overview of ECSC E-Litigation Portal

|                                            |                | Optio         | ns              |          |            | ×              |
|--------------------------------------------|----------------|---------------|-----------------|----------|------------|----------------|
| General Tabs                               | 页<br>Content   | Applications  | Privacy         | Security | C)<br>Sync | Advanced       |
| Startup<br>When Firefox <u>s</u> tarts:    | Show my        | home page     |                 | v        | ]          |                |
| Home Page: Mozili                          | la Firefox Sto | art Page      |                 |          |            |                |
|                                            | Use            | Current Page  | Use <u>B</u> oo | kmark    | Restore t  | o Default      |
| Sa <u>v</u> e files to     Always ask me w | Downloa        | ds<br>e files | ОК              | Canc     | el         | r <u>o</u> wse |

Figure 11-Options

|               |         |             | Optio            | ns      |               |        |             | ×              |
|---------------|---------|-------------|------------------|---------|---------------|--------|-------------|----------------|
| General T     | abs     | Content     | Applications     | privacy | Secu          | rity ( | Sync Sync   | Advanced       |
| Block pop     | oup wii | ndows       |                  |         |               |        | <u>E</u> xc | eptions        |
| Fonts & Colo  | urs     |             |                  |         |               |        |             |                |
| Default font: | Time    | s New Rom   | an               | ¥       | <u>Size</u> : | 16 🗸   | Ad          | vanced         |
|               |         |             |                  |         |               |        | С           | olours         |
| Choose your   | preferr | ed language | e for displaying | oages   |               |        | С           | h <u>o</u> ose |
|               |         |             |                  |         |               |        |             |                |
|               |         |             |                  |         |               |        |             |                |
|               |         |             |                  | ОК      |               | Cancel |             | Help           |

Figure 12-Pop-up Exceptions

3. Make sure **Block popup windows** is selected and then click **Exceptions**.

 Type https://ecsc-dev-ap.crimsonlogic.cl/chrysalis/login in the Address of web site and then click Allow.

| Allowed Sites                                                                                                    | s - Popups 🛛 🗕 🗖 🗙                                             |
|----------------------------------------------------------------------------------------------------|----------------------------------------------------------------|
| You can specify which web sites are allow<br>the exact address of the site you want to<br>A <u>d</u> dress of web site: | wed to open popup windows. Type<br>allow and then click Allow. |
|                                                                                                    | Allow                                                          |
| Site                                                                                                    | Status                                                         |
| www.ejustice.moj.na                                                                                                    | Allow                                                          |
|                                                                                                    |                                                                |
| Remove Site Remove All Sites                                                                                            | <u>C</u> lose                                                  |

Figure 13-Allowed Sites – Popups

5. Click Close.

# **Create or Change Signature**

It is recommended to create your e-signature the first time you log in to the system as e-signature is mandatory to file or represent a case.

## To create or change e-signature:

|           |              | <b>*</b> ? |                  |                         |         |             |              | 💻 English 🗸 | • × | • |   |
|-----------|--------------|------------|------------------|-------------------------|---------|-------------|--------------|-------------|-----|---|---|
|           |              | 1          | Home / Dashboard |                         |         |             |              |             |     |   |   |
|           | and a second |            | B Task(s)        |                         |         |             |              |             |     | C | 2 |
| SLUMCRM 1 |              |            | 5                |                         |         |             |              |             |     |   |   |
| A DASHBOA | ARD          |            | Case No          | Title                   | Name    | Assignee(s) | Created Date | Due Date    |     |   |   |
| CALENDA   | AR           |            | $\odot$          | $\odot$                 | $\odot$ | $\odot$     |              |             |     |   |   |
|           |              |            |                  | Endorse Fitness Hearing |         |             |              |             |     |   |   |

Figure 14-Dashboard

1. Click **Setting Icon** menu will be displayed.

| $\sim$       |                | ~               | <i>.</i>  |  |   |
|--------------|----------------|-----------------|-----------|--|---|
| User Profile | Change Picture | Change Password | Signature |  | 2 |

Figure 15-Menu

2. Click on Signature and New Signature option will display.

| Add Signature |                   | 2 |
|---------------|-------------------|---|
| New Signature |                   |   |
|               | Sign Here         |   |
|               | Save Clear Cancel |   |

Figure 16-New Signature

- 3. Determine if you want to create or change signature.
- If you are creating signature for the first time, follow the below steps:

| 🛔 Add Signature |           | ×           |
|-----------------|-----------|-------------|
| New Signature   | Sign Here |             |
|                 | 🖺 Save    | Clear Close |

Figure 17-Add Signature

a. Use your mouse pointer or any touch pad to sign inside the **New Signature** box.

| ×     |
|-------|
|       |
| Close |
|       |

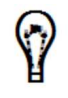

If you wish to change this signature, click **Clear** and retry.

- b. Click **Save** to save the changes and click **Close**.
- 4. To change the existing signature, use the mouse pointer or touch pad to sign inside **the New Signature** box.

| Add Signature     |                   |
|-------------------|-------------------|
| Current Signature | Manager           |
| New Signature     | Sign Here         |
|                   | Save Clear Cancel |

Figure 19-Change Signature

- Existing signature will be displayed in the **Current Signature** box.
  - If you wish to change this signature, click **Clear** and retry.
- 5. Click Save to save the New Signature.

# Update User Profile

User Profile displays your details which you had specified while creating your user account. You can update your profile anytime. For example, you may need to update your profile if there is a change in your telephone number.

### To update user profile:

 $\langle \cdot \rangle$ 

1. Click >> User Profile. The Update User Profile page is displayed.

| 🎍 User Profile           |                                                                                          |
|--------------------------|------------------------------------------------------------------------------------------|
| First Name *             | SLUMCRM                                                                                  |
| Last Name *              | 1                                                                                        |
| Nationality              | Select One                                                                               |
| National ID/ Passport No |                                                                                          |
|                          | For citizen, please use National ID. For foreigner, please use Passport No               |
| Date of Birth            |                                                                                          |
| Membership No            |                                                                                          |
| Email *                  | testmailejustice@gmail.com                                                               |
| Email Notification       | 2                                                                                        |
| Home No.                 |                                                                                          |
| Mobile No.               |                                                                                          |
|                          | please use international format [+][country code][subscriber number including area code] |
| SMS Notification         | ×                                                                                        |
| Office No.               |                                                                                          |
|                          |                                                                                          |
|                          | Save Cancel                                                                              |

Figure 20-Update User Profile

2. Change the required details and click **Save**. Following success message is displayed.

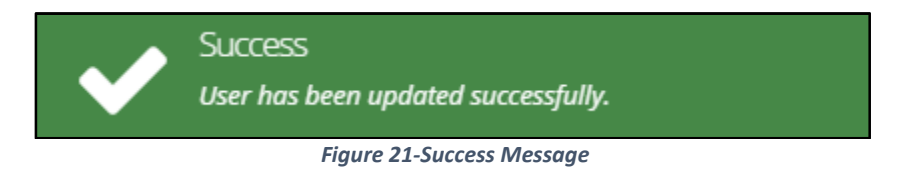

# **Change Password**

## To change password:

1. Click >> Change Password. The Change Password page is displayed.

| 🔦 Change Password | 2                        |
|-------------------|--------------------------|
| User              | SLUMCRM 1                |
| Username          | slumcrm1                 |
| Login Type        | Database                 |
| New Password      |                          |
| Confirm Password  |                          |
| Recall Question   |                          |
| Recall Answer     | Current Recall Question: |
|                   | Cancel                   |

#### Figure 22-Change Password

- 2. Enter a **Password**.
- 3. Re-enter the same password in Confirm Password field.
- 4. Enter a Recall Question and Recall Answer.
  - If you forget your password, the system displays this **Recall Question** and prompts you to answer.

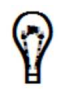

- If you enter an answer that is matching the **Recall Answer**, the system retrieves your password.
- Do not set a question which has a varying answer. For example, question like "What is your age?" will have a changing answer.

<sup>5.</sup> Click Save.

ECSC E-Litigation Portal User Guide for Case Managers Judge Assignment

# Judge Assignment

Once case is represented by the legal practitioner, case will be available in **My Active Cases** with the status **Judge Assignment**.

There are two options to assign judge to the case:

### Option 1: User can navigate to Case Management<<My Active Cases.

| 5                                            |                 |                                  |                  |               |                  |                  |   |
|----------------------------------------------|-----------------|----------------------------------|------------------|---------------|------------------|------------------|---|
| Case Title                                   | Case No         | Case Type                        | Status           | Approved Date | Effective Sub    | Updated Date     |   |
| $\odot$                                      | •               | $\odot$                          | $\odot$          |               |                  |                  |   |
| Patrick Aime Abel vs<br>VAVA Mani UWASE      | SLUMCR2018/0001 | SLU Magistrate<br>Court Criminal | Judge Assignment | 01/08/2018    | 02/08/2018 09:00 | 29/08/2018 09:32 | ۲ |
| MMMMM vs<br>DSADASS DSADAD<br>DSADSADSA      | SLUMCR2018/0002 | SLU Magistrate<br>Court Criminal | Hearing          | 01/08/2018    | 02/08/2018 09:00 | 01/08/2018 09:03 | ۲ |
| Brarirwa vs MUJHAA                           | SLUMCR2018/0003 | SLU Magistrate<br>Court Criminal | Judge Assignment | 01/08/2018    | 02/08/2018 09:00 | 29/08/2018 06:13 | ۲ |
| AMIL TONY EWR vs<br>KANAMUGIRE JEAN<br>MUKOO | SLUMCR2018/0004 | SLU Magistrate<br>Court Criminal | Hearing          | 01/08/2018    | 02/08/2018 09:00 | 02/08/2018 06:02 | ۲ |
| Jessica Gobrial vs<br>Bacani Christian       | SLUMCR2018/0005 | SLU Magistrate<br>Court Criminal | Judge Assignment | 29/08/2018    | 29/08/2018 10:00 | 29/08/2018 10:04 | ۲ |

Figure 23-My Active Cases

|    |       | ۲ |                                          |
|----|-------|---|------------------------------------------|
| 1. | Click |   | button from the <b>My Active Cases</b> . |

Г

| Assign Judge | File Documents | Ad-hoc Task       | Pack And Go   | Document Bundle  | Change Status   | Extend  | d Case                 |                        |                           |
|--------------|----------------|-------------------|---------------|------------------|-----------------|---------|------------------------|------------------------|---------------------------|
| Case N       | o SLUMCR201    | 18/0005           |               |                  | Case '          | Title , | Jessica G              | obrial vs Bacani Chris | tian                      |
| Case Typ     | e SLU Magistra | ate Court Crimina | Ľ             |                  | Sub Case T      | уре     | Admiralty              |                        |                           |
| Statu        | s Judge Assig  | nment             |               |                  | Assigned Ju     | dge     |                        |                        |                           |
| Filed B      | y SLU One LP   |                   |               |                  | Filed By LawF   | irm s   | SLU Law <mark>I</mark> | Firm 1                 |                           |
| arty Type    | 1              | Party Name        | Instructing L | P                | Party Type      |         |                        | Party Name             | Instructing LP            |
| laimant      |                | Jessica Gobrial   | SLU One LP    | (SLU Law Firm 1) | Defendant       |         |                        | Bacani Christian       | SLU Four LP (SLU Law Firm |
|              |                |                   |               |                  | Investigating C | Officer |                        | Police                 | Self Represented          |

Figure 24- Case Type

### 2. Click on Assign Judge.

Option 2: Access from Dashboard, Task Panel.

| Task(s)         |                                                                                                  |                                                 |                                         |                  |                  | <i>c 2</i> |
|-----------------|--------------------------------------------------------------------------------------------------|-------------------------------------------------|-----------------------------------------|------------------|------------------|------------|
| 5               |                                                                                                  |                                                 |                                         |                  |                  |            |
| Case No         | Title                                                                                            | Name                                            | Assignee(s)                             | Created Date     | Due Date         |            |
| $\odot$         | $\odot$                                                                                          | $\odot$                                         | $\odot$                                 |                  |                  |            |
| SLUMCR2018/0002 | Endorse Fitness Hearing<br>Notice for MMMMM vs<br>DSADASS DSADAD<br>DSADSADSA                    | Endorse Fitness Hearing<br>Notice               | Saint Lucia Magistrate<br>Court CR MNGR | 01/08/2018 08:51 | 08/08/2018 17:00 | ۲          |
| SLUMCR2018/0002 | Sign Court Order for<br>MMMMM vs DSADASS<br>DSADAD DSADSADSA                                     | Sign Fitness Hearing<br>Order                   | Saint Lucia Magistrate<br>Court CR MNGR | 01/08/2018 09:03 | 08/08/2018 17:00 | ۲          |
| SLUMCR2018/0004 | Endorse Case<br>Management Conference<br>Notice for AMIL TONY<br>EWR vs KANAMUGIRE<br>JEAN MUKOO | Endorse Case<br>Management Conference<br>Notice | Saint Lucia Magistrate<br>Court CR MNGR | 02/08/2018 06:02 | 09/08/2018 17:00 | ۲          |
| SLUMCR2018/0005 | Assign Judge for Jessica<br>Gobrial vs Bacani<br>Christian                                       | Assign Judge                                    | Saint Lucia Magistrate<br>Court CR MNGR | 29/08/2018 10:04 | 05/09/2018 17:00 | ۲          |

Figure 25-Task

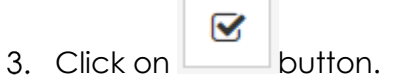

Bothe options redirects user to the assign judge page.

| ~      |
|--------|
|        |
|        |
|        |
|        |
|        |
| play C |
|        |
|        |
|        |
|        |
| 7      |
|        |
|        |
| S      |

Figure 26- Assign Judge

4. Select assignment type.

5. If it is **Manual** select **Judge**. It is suggested to give **remarks**. If it is **Automatic** judge will be auto selected and displayed.

| Judge                   | Status          | Dat | ite |         | Updated Date | -                   |
|-------------------------|-----------------|-----|-----|---------|--------------|---------------------|
| $\odot$                 | •               |     | Ē   | $\odot$ |              | $\odot$             |
| H                       | ns per page     |     |     |         |              | No items to display |
|                         |                 |     |     |         |              |                     |
| Assign Judge            |                 |     |     |         |              |                     |
| Assignment Type * 🔍 Man | ual 💿 Automatic |     |     |         |              |                     |
| Judge SLUMC             | RJ 2            |     |     |         |              |                     |
|                         |                 |     |     |         |              |                     |
|                         |                 |     |     |         |              |                     |
| 🖺 Su                    | Cancel          |     |     |         |              |                     |

Figure 27- Assign Judge

## 6. Click on Submit.

- Once case will be accepted by judge, case will be available for hearing schedule.
- Hearing can be scheduled by manager or judge.
- If there is only one judge for the court and the case type then case will be auto assigned to the judge

# **Add Hearing**

Case managers can add hearing which is listed in My Active cases. Case manager can schedule hearing on behalf of the assigned Judge. In this scenario respective judge need to approve the scheduled hearing.

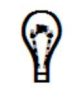

• Hearing can be scheduled by the associated Judge as well.

### **Prerequisites:**

- You must have a valid <u>e-signature</u> before adding hearing to a case.
- Judge must have been assigned and accepted by judge also.

## To add hearing to a case:

- 1. Go to Case Management>>My Active Cases
- 2. Click on button to get **Case Summary**.

|                   |                                                                       |                                                                                      | I don't na Co                                                                                                    | Document Bundle                                                                                                    | Unange Status                                                                                                    | Exterio Gase                                                                                                    |                                                                                                    |
|-------------------|-----------------------------------------------------------------------|--------------------------------------------------------------------------------------|----------------------------------------------------------------------------------------------------|----------------------------------------------------------------------------------------------------|----------------------------------------------------------------------------------------------------|----------------------------------------------------------------------------------------------------|----------------------------------------------------------------------------------------------------|
| SLUMCR2018/000    | 05                                                                    |                                                                                      |                                                                                                    | Case Titl                                                                                                    | e Jessica Gob                                                                                                    | orial vs Bacani Chris                                                                                                    | itian                                                                                                    |
| SLU Magistrate Co | ourt Criminal                                                         |                                                                                      |                                                                                                    | Sub Case Typ                                                                                                    | e Admiralty                                                                                                    |                                                                                                    |                                                                                                    |
| Schedule Hearing  |                                                                       |                                                                                      |                                                                                                    | Assigned Judg                                                                                                    | e SLUMCRJ 2                                                                                                    | 2                                                                                                    |                                                                                                    |
| SLU One LP        |                                                                       |                                                                                      |                                                                                                    | Filed By LawFirr                                                                                                    | n SLU Law Fi                                                                                                    | rm 1                                                                                                    |                                                                                                    |
| Party             | Name                                                                  | Instructing LP                                                                       |                                                                                                    | Party Type                                                                                                    |                                                                                                    | Party Name                                                                                                    | Instructing LP                                                                                                    |
| Jessio            | a Gobrial                                                             | SLU One LP (SL                                                                       | U Law Firm 1)                                                                                                    | Defendant                                                                                                    |                                                                                                    | Bacani Christian                                                                                                    | SLU Four LP (SLU Law Firm                                                                                                    |
|                   | SLU Magistrate C<br>Schedule Hearing<br>SLU One LP<br>Party<br>Jessic | SLU Magistrate Court Criminal Schedule Hearing SLU One LP Party Name Jessica Gobrial | SLU Magistrate Court Criminal Schedule Hearing SLU One LP Party Name Instructing LP Jessica Gobrial SLU One LP (SL | SLU Magistrate Court Criminal         Schedule Hearing         SLU One LP         Party Name       Instructing LP         Jessica Gobrial       SLU One LP (SLU Law Firm 1) | SLU Magistrate Court Criminal     Sub Case Typ       Schedule Hearing     Assigned Judg       SLU One LP     Filed By LawFirr       Party Name     Instructing LP       Jessica Gobrial     SLU One LP (SLU Law Firm 1) | SLU Magistrate Court Criminal     Sub Case Type     Admiralty       Schedule Hearing     Assigned Judge     SLUMCRJ 2       SLU One LP     Filed By LawFirm     SLU Law Firm       Party Name     Instructing LP     Party Type       Jessica Gobrial     SLU One LP (SLU Law Firm 1)     Defendant | SLU Magistrate Court Criminal     Sub Case Type     Admiralty       Schedule Hearing     Assigned Judge     SLUMCRJ 2       SLU One LP     Filed By LawFirm     SLU Law Firm 1       Party Name     Instructing LP     Party Type     Party Name       Jessica Gobrial     SLU One LP (SLU Law Firm 1)     Defendant     Bacani Christian |

Figure 28-Case Summary

3. Click on Add Hearing. User will be redirected to the 1st step of

#### ECSC E-Litigation Portal User Guide for Case Managers Add Hearing

| Case Schedule He | aring Form                    |                |                                         | 2    |
|------------------|-------------------------------|----------------|-----------------------------------------|------|
| 1                | 2                             | 3              |                                         |      |
| Search Case      | Schedule Hearing              | Preview Notice |                                         |      |
| Search Case      |                               |                |                                         |      |
| Case             | No * SLUMCR2018/0005          |                |                                         |      |
|                  |                               |                |                                         |      |
| Case Information |                               |                |                                         |      |
| Case No          | SLUMCR2018/0005               | Case Tr        | tle Jessica Gobrial vs Bacani Christian |      |
| Case Type        | SLU Magistrate Court Criminal | Sub Case Ty    | pe Admiralty                            |      |
| Status           | Schedule Hearing              | Assigned Jud   | ge SLUMCRJ 2                            |      |
| Filed By         | SLU One LP                    | Filed By LawFi | rm SLU Law Firm 1                       |      |
| Previous         |                               | Cancel         |                                         | Next |

Figure 29-Seach Case

### 4. Click on Next.

| 💼 Case Schedule He    | aring F  | orm                      |                |                  |                                     | 2    |
|-----------------------|----------|--------------------------|----------------|------------------|-------------------------------------|------|
| 1                     |          | 2                        | 3              |                  |                                     |      |
| Search Case           |          | Schedule Hearing         | Preview Notice |                  |                                     |      |
| Schedule Hearing      |          |                          |                |                  |                                     |      |
| Case No               | SLUM     | //CR2018/0005            |                | Case Title       | Jessica Gobrial vs Bacani Christian |      |
| Case Type             | SLU      | Magistrate Court Crimina |                | Sub Case Type    | Admiralty                           |      |
| Status                | Sche     | dule Hearing             |                | Assigned Judge   | SLUMCRJ 2                           |      |
| Filed By              | SLU      | One LP                   |                | Filed By LawFirm | SLU Law Firm 1                      |      |
| Case Details          |          |                          |                |                  |                                     | ~    |
| Schedule Hearing      |          |                          |                |                  |                                     |      |
| Hearing Typ           | e *      | Select One               |                |                  |                                     | •    |
| Judge                 | s *      | SLUMCRJ 2 $\times$       |                |                  |                                     |      |
| Hearing Start Date Ti | ime<br>* | 04/09/2018 09:00         |                |                  |                                     |      |
| Hearing End Date Tim  | e *      | 04/09/2018 10:00         | · ·            |                  |                                     |      |
| Hearing Locatio       | n *      | Select One               |                |                  |                                     | •    |
|                       |          |                          |                |                  |                                     |      |
| Previous              |          |                          |                | Cancel           |                                     | Next |

#### Figure 30-Schedule Hearing

- 5. Select Hearing Type.
- 6. Assigned judge will be auto selected. User can add more **Judges** also if required.
- 7. Select Hearing Start Date Time and Hearing End Date Time, also select Hearing Location and click on Next.

| Case Schedule Hearing Fo | rm                                                                                                    | 2    |
|--------------------------|----------------------------------------------------------------------------------------------------|------|
| 1                        | 3                                                                                                    |      |
| Search Case S            | Schedule Hearing Preview Notice                                                                                                    |      |
| Preview Notice           |                                                                                                    |      |
|                          |                                                                                                    |      |
| Preview Notice           |                                                                                                    |      |
|                          | NOTICE OF HEARING                                                                                                    |      |
|                          | TAKE NOTICE that this matter has been scheduled for hearing at the Magistrate Court in the city of Castries on 07 <sup>th</sup> day of |      |
|                          | septiembre 2018 at 09:00 AM.                                                                                                    |      |
|                          | DATED: this 0.3." day of septiembre 2018                                                                                               |      |
|                          |                                                                                                    |      |
|                          |                                                                                                    |      |
|                          |                                                                                                    |      |
|                          |                                                                                                    |      |
|                          |                                                                                                    |      |
|                          |                                                                                                    |      |
|                          |                                                                                                    |      |
|                          |                                                                                                    |      |
|                          |                                                                                                    | ali. |
|                          |                                                                                                    |      |
| Previous                 | Cancel Submit                                                                                                    |      |

Figure 31-Preview Notice

- 8. Verify the details and click on **Submit** to schedule hearing.
- 9. Success message will flash on screen.

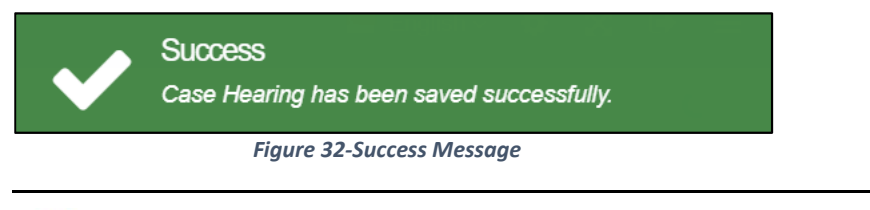

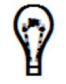

To add more hearings repeat step-4 to step-9.

10. Ad-hoc task will be created for manager to endorse the scheduled hearing for the case.

| 🚳 Task(s)       |                                                                    |                      |                                         |                  |                  | 0<br>5             |
|-----------------|--------------------------------------------------------------------|----------------------|-----------------------------------------|------------------|------------------|--------------------|
| 5               |                                                                    |                      |                                         |                  |                  |                    |
| Case No         | Title                                                              | Name                 | Assignee(s)                             | Created Date     | Due Date         |                    |
| $\odot$         | $\odot$                                                            | $\odot$              | $\odot$                                 |                  |                  |                    |
| SLUMCR2018/0001 | Endorse Trial Notice for<br>Jessica Barucha vs<br>Bacani Christian | Endorse Trial Notice | Saint Lucia Magistrate<br>Court CR MNGR | 04/09/2018 04:04 | 11/09/2018 17:00 | ۲                  |
| H 4 1 F H       | 20 🔹 items per page                                                |                      |                                         |                  |                  | 1 - 1 of 1 items 🖒 |

Figure 33-Task

| 11. Click or   | n 🗋     |                        | to      | endo                                            | orse                          | e th                   | ne h   | nea           | irin  | g.     |        |          |       |                                                                  |     |
|----------------|---------|------------------------|---------|-------------------------------------------------|-------------------------------|------------------------|--------|---------------|-------|--------|--------|----------|-------|------------------------------------------------------------------|-----|
| 💼 Endorse      |         |                        |         |                                                 |                               |                        |        |               |       |        |        |          |       |                                                                  | ¥2  |
| Case No        | SLUMC   | R2018/0                | 001     |                                                 |                               |                        |        |               |       |        |        | Case     | Title | Jessica Barucha vs Bacani Christian                              |     |
| Case Type      | SLU Ma  | gistrate               | Court C | riminal                                         |                               |                        |        |               |       |        | Sul    | o Case ' | Туре  | Admiralty                                                        |     |
| Status         | Schedu  | le Hearin              | ıg      |                                                 |                               |                        |        |               |       |        | Assi   | gned Ju  | udge  | SLUMCRJ 1                                                        |     |
| Filed By       | SLU On  | e LP                   |         |                                                 |                               |                        |        |               |       |        | Filed  | By Law   | Firm  | SLU Law Firm 1                                                   |     |
| Case Details   |         |                        |         |                                                 |                               |                        |        |               |       |        |        |          |       |                                                                  | ~   |
| Report Details |         |                        |         |                                                 |                               |                        |        |               |       |        |        |          |       |                                                                  |     |
| Report I       | Details | •                      | e       | B I                                             | Ū                             | E                      | Ξ      | ∃             |       | Ξ      |        | <b>I</b> |       |                                                                  |     |
|                |         |                        |         |                                                 |                               |                        |        |               |       |        | NOT1   | CE OF    | HEAR  | RING                                                             |     |
|                |         | TAKE<br>septie<br>DATE | D: this | CE that t<br>2018 at (<br>s 04 <sup>th</sup> da | this ma<br>09:00 A<br>y of se | tter h<br>\M.<br>ptiem | nas be | en sch<br>D18 | edule | ed for | hearir | ng at th | e Mag | istrate Court in the city of Castries on 08 <sup>th</sup> day of | -11 |
|                |         |                        |         |                                                 |                               |                        |        |               |       |        |        |          |       |                                                                  |     |
|                |         | 🖺 Sul                  | bmit    | Cancel                                          |                               |                        |        |               |       |        |        |          |       |                                                                  |     |

Figure 34-Task Submission

12. Click on **Submit**, success message will be displayed on the screen.

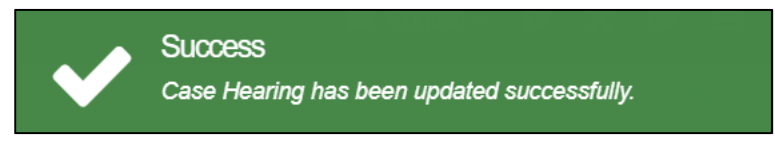

Figure 35-Success Message

# **Update Hearing**

Once hearing is scheduled, case manager can update/modify the scheduled hearing if required. Case Manager can do this process only for those cases with which they are associated.

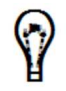

Hearing can be scheduled and updated by associated case manage, judge secretary as well.

## **Prerequisites:**

- You must have a valid <u>e-signature</u> before adding hearing to a case.
- At least one hearing should be scheduled

## To update hearing to a case:

1. Go to Case Management>>My Active Cases to view your list of active cases and

click on click on cli

| Summary Inform      | ation               |             |                 |             |                       |            |                      | 2                            |
|---------------------|---------------------|-------------|-----------------|-------------|-----------------------|------------|----------------------|------------------------------|
| Update Case Hearing | g File Documents    | Ad-hoc Task | Add Hearing     | Pack And Go | Document Bundle       | In-Camera  |                      |                              |
| Case No             | SLUMCR2018/0001     |             |                 |             | Case Title            | Jessica Ba | rucha vs Bacani Chri | stian                        |
| Case Type           | SLU Magistrate Cour | t Criminal  |                 |             | Sub Case Type         | Admiralty  |                      |                              |
| Status              | Hearing             |             |                 |             | Assigned Judge        | SLUMCRJ    | 1                    |                              |
| Filed By            | SLU One LP          |             |                 |             | Filed By LawFirm      | SLU Law F  | irm 1                |                              |
|                     |                     |             |                 |             |                       |            |                      |                              |
| Party Type          | Party Na            | me Ins      | tructing LP     |             | Party Type            |            | Party Name           | Instructing LP               |
| Claimant            | Jessica E           | Barucha SL  | U One LP (SLU L | aw Firm 1)  | Defendant             |            | Bacani Christian     | SLU Four LP (SLU Law Firm 2) |
|                     |                     |             |                 |             | Investigating Officer |            | Police               | Self Represented             |

Figure 36-Case Summary

## 2. Click on Update Case Hearing.

| C               |                               |           |                  |                                         |                  |     |  |  |  |  |
|-----------------|-------------------------------|-----------|------------------|-----------------------------------------|------------------|-----|--|--|--|--|
| Case No         | Туре                          | Judges    | Hearing Date     | Location                                | Updated Date     | v.  |  |  |  |  |
| $\odot$         | $\odot$                       | $\odot$   |                  | $\odot$                                 |                  |     |  |  |  |  |
| SLUMCR2018/0003 | Case Management<br>Conference | SLUMCRJ 1 | 06/09/2018 09:00 | Saint Lucia Magistrate<br>Court a-Court | 11/09/2018 09:05 | • 7 |  |  |  |  |
| SLUMCR2018/0001 | Trial                         | SLUMCRJ 1 | 11/09/2018 09:00 | Saint Lucia Magistrate<br>Court a-Court | 06/09/2018 06:31 | • 3 |  |  |  |  |

#### Figure 37-Update Case Hearing

3. Click on to view scheduled hearing.

#### ECSC E-Litigation Portal User Guide for Case Managers Add Hearing

| Case No     SLUMCR2018/0003     Case Title     Cyrus Barucha vs Mohan Raj       Case Type     SLU Magistrate Court Criminal     Sub Case Type     Admiralty       Status     Hearing     Assigned Judge     SLUMCRJ 1       Filed By     SLU One LP     Filed By LawFirm     SLU Law Firm 1 |  |
|----------------------------------------------------------------------------------------------------|--|
| Case Type     SLU Magistrate Court Criminal     Sub Case Type     Admiralty       Status     Hearing     Assigned Judge     SLUMCRJ 1       Filed By     SLU One LP     Filed By LawFirm     SLU Law Firm 1                                                                                 |  |
| Status     Hearing     Assigned Judge     SLUMCRJ 1       Filed By     SLU One LP     Filed By LawFirm     SLU Law Firm 1                                                                                                    |  |
| Filed By     SLU One LP     Filed By LawFirm     SLU Law Firm 1       Case Details     Case Details     SLU Case Details                                                                                                    |  |
| Case Details                                                                                                    |  |
|                                                                                                    |  |
| Change Hearing                                                                                                    |  |
| Hearing Type Case Management Conference                                                                                                    |  |
| Judges SLUMCRJ 1                                                                                                    |  |
| Hearing Start Date Time 06/09/2018 09:00                                                                                                    |  |
| Hearing End Date Time 06/09/2018 10:00                                                                                                    |  |
| Hearing Location Saint Lucia Magistrate Court a-Court                                                                                                    |  |
|                                                                                                    |  |
| Cancel                                                                                                    |  |

Figure 38-View Case Hearing

4. Click on

| 1 L'I   | 1   | 1 - 1 - | 1       |    |
|---------|-----|---------|---------|----|
| to edit | nnc | nate    | nearir  | ٦C |
| 10 001  |     | 1010    | 1100111 | 10 |

| 🚔 Change Case Hea      | aring                         |                                    |     |                |                            | ×* |
|------------------------|-------------------------------|------------------------------------|-----|----------------|----------------------------|----|
| Case No                | SLUMCR2018/0003               |                                    |     | Case Title     | Cyrus Barucha vs Mohan Raj |    |
| Case Type              | SLU Magistrate Court Criminal |                                    |     | Sub Case Type  | Admiralty                  |    |
| Status                 | Hearing                       |                                    |     | Assigned Judge | SLUMCRJ 1                  |    |
| Filed By               | SLU O                         | e LP                               | Fil | led By LawFirm | SLU Law Firm 1             |    |
| Case Details           |                               |                                    |     |                | Ň                          | -  |
| Change Hearing         |                               |                                    |     |                |                            |    |
|                        |                               |                                    |     |                |                            |    |
| Hearing Ty             | pe *                          | Case Management Conference         |     |                |                            | •  |
| Judge                  | les *                         | SLUMCRJ 1 ×                        |     |                |                            |    |
| Hearing Start Date Tin | me *                          | 06/09/2018 09:00                   |     |                |                            |    |
| Hearing End Date Tin   | me *                          | 06/09/2018 10:00                   |     |                |                            |    |
| Hearing Location       | on *                          | Saint Lucia Magistrate Court a-Cou | t   |                |                            | •  |
|                        |                               |                                    |     |                |                            |    |
|                        | Submit Cancel                 |                                    |     |                |                            |    |

Figure 39-Edit/Update Case Hearing

- 7. It will auto populate current hearing schedule details.
- 8. Edit details as per the requirement and click on **Submit**. Success message will be displayed.

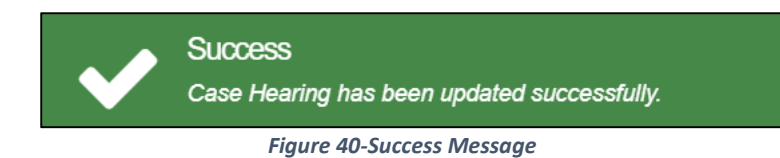

# **File Document**

This is an ad-hoc filing.

All the documents uploaded for a case are listed under the **Documents** section in the Case Summary.

The Documents section displays the name of the person who has uploaded the document.

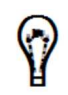

Documents can be filed by any of them:

Legal Practitioner, Judge, Managers

**Prerequisites:** Scan and save the document to be filed in the required format and size to your computer.

### To file documents for a case:

- 1. Go to My Active Cases to view your active cases.
- 2. In the **My Active Cases** list, click the icon corresponding to the case. The **Summary Information** is displayed.

| Return Of Service       | File Documents   | Ad-hoc Task    | Add Hearing              | Pack And Go      | Document Bundle     | Change Status  | Extend Case        |                           |
|-------------------------|------------------|----------------|--------------------------|------------------|---------------------|----------------|--------------------|---------------------------|
| Case No                 | SLUMCR2018/00    | 101            |                          |                  | Case Titl           | e Jessica Bari | ucha vs Bacani Chr | istian                    |
| Case Type               | SLU Magistrate C | Court Criminal |                          |                  | Sub Case Typ        | e Admiralty    |                    |                           |
| Status Schedule Hearing |                  |                | Assigned Judge SLUMCRJ 1 |                  |                     |                |                    |                           |
| Filed By SLU One LP     |                  |                |                          | Filed By LawFirr | n SLU Law Fi        | rm 1           |                    |                           |
| Party Type              | Party            | Name           | Instructing LP           |                  | Party Type          |                | Party Name         | Instructing LP            |
| Claimant                | Jessi            | ca Barucha     | SLU One LP (SL           | U Law Firm 1)    | Defendant           |                | Bacani Christian   | SLU Four LP (SLU Law Firm |
|                         |                  |                |                          |                  | Investigating Offic | cer            | Police             | Self Represented          |

Figure 41-Case Summary

3. Click File Documents. The Search Case page is displayed.

#### ECSC E-Litigation Portal User Guide for Case Managers File Document

| Case Ad-hoc Filing | ; Form                        |                             |                       |                              |                     | e <sup>n</sup>               |  |
|--------------------|-------------------------------|-----------------------------|-----------------------|------------------------------|---------------------|------------------------------|--|
| 1                  | 2                             |                             |                       |                              |                     |                              |  |
| Search Case        | Documents                     |                             |                       |                              |                     |                              |  |
| Search Case        |                               |                             |                       |                              |                     |                              |  |
| Case               | No * SLUMCR2018/0001          |                             |                       |                              |                     |                              |  |
| Case Information   |                               |                             |                       |                              |                     |                              |  |
| Case No            | SLUMCR2018/0001               |                             | Case Title            | Jessica Bai                  | ucha vs Bacani Chri | stian                        |  |
| Case Type          | SLU Magistrate Court Criminal |                             | Sub Case Type         | Admiralty                    |                     |                              |  |
| Status             | Schedule Hearing              |                             | Assigned Judge        | SLUMCRJ 1                    |                     |                              |  |
| Filed By           | SLU One LP                    |                             | Filed By LawFirm      | ed By LawFirm SLU Law Firm 1 |                     |                              |  |
| Party Type         | Party Name                    | Instructing LP              | Party Type            |                              | Party Name          | Instructing LP               |  |
| Claimant           | Jessica Barucha               | SLU One LP (SLU Law Firm 1) | Defendant             |                              | Bacani Christian    | SLU Four LP (SLU Law Firm 2) |  |
|                    |                               |                             | Investigating Officer | r                            | Police              | Self Represented             |  |
|                    |                               |                             |                       |                              |                     |                              |  |
|                    |                               |                             |                       |                              |                     |                              |  |
| Previous           |                               |                             | Cancel                |                              |                     | Next                         |  |

Figure 42-Search Case

## 4. Click on Next.

| Case Ad-hoc Filing Formatter | vrm                |             |                 |               |                 | -                     |
|------------------------------|--------------------|-------------|-----------------|---------------|-----------------|-----------------------|
| 1                            | 2                  |             |                 |               |                 |                       |
| Search Case                  | Documents          |             |                 |               |                 |                       |
| Documents                    |                    |             |                 |               |                 |                       |
| + 5                          |                    |             |                 |               |                 |                       |
| Filename                     | Туре               | Description | Uploaded By     | Uploaded Date | Actual Uploaded |                       |
| $\odot$                      | $\odot$            | $\odot$     | $\odot$         | •             |                 |                       |
| H 4 0 F H                    | 20 Titems per page |             |                 |               | <br>, I         | No items to display 🖒 |
|                              |                    |             |                 |               |                 |                       |
| Previous                     |                    |             | Cancel          |               |                 | Submit                |
|                              |                    | Figu        | ure 43-Document | s             |                 |                       |

5. Click on button. It populates pop-up to add document given below:

| Add Document | ×          |
|--------------|------------|
| Group *      |            |
| Select One   | •          |
| Type *       |            |
| Select One   | Y          |
| Description  |            |
|              |            |
| Filename     |            |
| Select files |            |
|              |            |
|              | Save Close |

Figure 44-Add Document

- 6. Select Group, Type. It is recommended to add Description.
- 7. Click **Select files** to browse and upload document. Once uploaded it will be listed as shown below:

| 🗅 Add Document           | ×          |
|--------------------------|------------|
| Craum *                  |            |
| Case Initiating Document | *          |
| Type *                   |            |
| Complaint upon oath      | Ŧ          |
| Description              |            |
|                          |            |
|                          |            |
| Filename                 |            |
| Select files             | Done 🕑     |
| Complaint.pdf            | 100% ×     |
|                          |            |
|                          |            |
|                          | Save Close |

Figure 45-Add Document

8. Click on **Save** button and the uploaded document will be listed as shown below:

#### ECSC E-Litigation Portal User Guide for Case Managers File Document

| Case Ad-hoc Filing Fo | rm                  |             |             |               |                  | 2                  |
|-----------------------|---------------------|-------------|-------------|---------------|------------------|--------------------|
| 1                     | 2                   |             |             |               |                  |                    |
| Search Case           | Documents           |             |             |               |                  |                    |
| Documents             |                     |             |             |               |                  |                    |
| + D                   |                     |             |             |               |                  |                    |
| Filename              | Туре                | Description | Uploaded By | Uploaded Date | Actual Uploaded  | 2                  |
| $\odot$               | $\odot$             | •           | $\odot$     |               | •                |                    |
| Complaint.pdf         | Complaint upon oath |             |             |               | 04/09/2018 07:40 | 6                  |
| H 4 1 F H             | 20 🔻 items per page |             |             |               |                  | 1 - 1 of 1 items 🖒 |
|                       |                     |             |             |               |                  |                    |
| Previous              |                     |             | Cancel      |               |                  | Submit             |

Figure 46-Documents

## 9. Click on **Submit**. Success message will be displayed.

| $\checkmark$ | Success<br>Case Info has been updated successfully.                                                                                                    |  |
|--------------|----------------------------------------------------------------------------------------------------|--|
|              | Figure 47-Success Message                                                                                                    |  |
| Ŷ            | <ul> <li>To modify the document description, click</li> <li>To remove the document, click</li> <li>To add another document, repeat steps 5-8.</li> </ul> |  |

# **File Return of Service**

Return of Service can be filed for a case and its related interlocutory applications.

- It can be filed by any of the following:
  - o Applicants or Plaintiff's instructing legal practitioner
  - o Manager
  - o Service Bureau Staff

#### **Prerequisites**

- Proof of service document has to be scanned and saved as PDF to your computer.
- Case Number (if you file return of service from Home/Dashboards or from the side menu by clicking Case Management >> Return of Service)
- Authorize code of the respondent or defendant.

### To file return of service:

There are there options to file return of service:

### Option 1: Shortcut at Home/Dashboard.

| Case | Manager Task(s)                                                                                     | ~ |
|------|----------------------------------------------------------------------------------------------------|---|
| Impo | rtant Tasks                                                                                         |   |
|      | Return of Service for Case<br>Do you want to file Return of Service for a case? Click Here to start |   |
|      | View existing Cases<br>Do you want to view existing cases? Click Here to start                      |   |

Figure 48-Home/Dashboard

Option 2: Go to Case Management>> My Active Cases to view your active cases. In

the **My Active Cases** list, click the icon corresponding to the case. The **Summary Information** is displayed.

| Summary Inform                                 | ation                                   |                |                 |             |                     |                    |                  | ×                          |  |
|------------------------------------------------|-----------------------------------------|----------------|-----------------|-------------|---------------------|--------------------|------------------|----------------------------|--|
| Return Of Service                              | Update Case Hearing                     | File Documents | Ad-hoc Task     | Add Hearing | Pack And Go         | Document Bundle    | Change Status    | Extend Case                |  |
| Case No                                        | SLUMCR2018/0001                         |                |                 |             | Case Title          | Jessica Barucha vs | Bacani Christian |                            |  |
| Case Type                                      | Case Type SLU Magistrate Court Criminal |                |                 |             |                     | Admiralty          |                  |                            |  |
| Status                                         | tus Schedule Hearing                    |                |                 |             | ssigned Judge       | SLUMCRJ 1          |                  |                            |  |
| Filed By                                       | Filed By SLU One LP                     |                |                 |             | ed By LawFirm       | SLU Law Firm 1     |                  |                            |  |
|                                                |                                         |                |                 |             |                     |                    |                  |                            |  |
| Party Type                                     | Party Name                              | e Instructir   | ng LP           | Pa          | arty Type           | Party N            | lame Inst        | ructing LP                 |  |
| Claimant Jessica Barucha SLU One LP (SLU Law F |                                         |                | e LP (SLU Law F | Firm 1) De  | efendant            | Bacani             | Christian SLU    | J Four LP (SLU Law Firm 2) |  |
|                                                |                                         |                |                 |             | vestigating Officer | Police             | Sel              | f Represented              |  |

Figure 49-Case Summary

### **Option 3:** Go to **Case Management>>Return of Service**.

| Figure 50-Side Menu  |   |
|----------------------|---|
| Search Case By Party |   |
| Return of Service    | • |
| All Cases            |   |
| My Active Cases      |   |
| CASE MANAGEMENT      | Ξ |

| 1                | 2                             |                            | 4                     |                               |                            |
|------------------|-------------------------------|----------------------------|-----------------------|-------------------------------|----------------------------|
| Search Case      | Authorize Codes               | Return of Service Upload   | Documents             |                               |                            |
| Search Case      |                               |                            |                       |                               |                            |
| Case             | No * SLUMCR2018/0001          |                            |                       |                               |                            |
| Case Information |                               |                            |                       |                               |                            |
| Case No          | SLUMCR2018/0001               |                            | Case Title            | Jessica Barucha vs Bacani Chr | istian                     |
| Case Type        | SLU Magistrate Court Criminal |                            | Sub Case Type         | Admiralty                     |                            |
| Status           | Schedule Hearing              |                            | Assigned Judge        | SLUMCRJ 1                     |                            |
| Filed By         | SLU One LP                    |                            | Filed By LawFirm      | SLU Law Firm 1                |                            |
| Party Type       | Party Name                    | Instructing LP             | Party Type            | Party Name                    | Instructing LP             |
| Claimant         | Jessica Barucha               | SLU One LP (SLU Law Firm 1 | ) Defendant           | Bacani Christian              | SLU Four LP (SLU Law<br>2) |
|                  |                               |                            | Investigating Officer | Police                        | Self Represented           |
|                  |                               |                            |                       |                               |                            |
| Previous         |                               |                            | Cancel                |                               |                            |

**Option 1** and **Option 3** will redirect user to 1<sup>st</sup> step of the Return of Service, where they need to enter the case number to search.

| Case Return of Service | ce              |                   |                  | 2      |
|------------------------|-----------------|-------------------|------------------|--------|
| 1                      | 2               | 3                 | 4                |        |
| Search Case            | Authorize Codes | Return of Service | Upload Documents |        |
| Search Case            |                 |                   |                  |        |
| Case No                | 0 *             |                   |                  | Search |
|                        |                 |                   |                  |        |
| Previous               |                 |                   | Cancel           | Next   |

Figure 52-Search Case

1. Enter case number and click on **Search**.

| Case Return of Ser | rvice                         |                            |                       |                              | 2                            |
|--------------------|-------------------------------|----------------------------|-----------------------|------------------------------|------------------------------|
| 1                  | 2                             | 3                          | 4                     |                              |                              |
| Search Case        | Authorize Codes               | Return of Service Upload   | d Documents           |                              |                              |
| Search Case        |                               |                            |                       |                              |                              |
| Case               | No * SLUMCR2018/0001          |                            |                       |                              |                              |
| Case Information   |                               |                            |                       |                              |                              |
| Case No            | SLUMCR2018/0001               |                            | Case Title            | Jessica Barucha vs Bacani Ch | ristian                      |
| Case Type          | SLU Magistrate Court Criminal |                            | Sub Case Type         | Admiralty                    |                              |
| Status             | Schedule Hearing              |                            | Assigned Judge        | SLUMCRJ 1                    |                              |
| Filed By           | SLU One LP                    |                            | Filed By LawFirm      | SLU Law Firm 1               |                              |
| Party Type         | Party Name                    | Instructing LP             | Party Type            | Party Name                   | Instructing LP               |
| Claimant           | Jessica Barucha               | SLU One LP (SLU Law Firm 1 | ) Defendant           | Bacani Christian             | SLU Four LP (SLU Law Firm 2) |
|                    |                               |                            | Investigating Officer | Police                       | Self Represented             |
|                    |                               |                            |                       |                              |                              |
| Previous           |                               |                            | Cancel                |                              | Next                         |

Figure 53-Search Case

2. Verify details and click on **Next**.

| Case Return of Service |                 |                   |                  |          | 2    |
|------------------------|-----------------|-------------------|------------------|----------|------|
| 0                      | 2               | 3                 |                  |          |      |
| Search Case            | Authorize Codes | Return of Service | Upload Documents |          |      |
| Authorize Codes        |                 |                   |                  |          |      |
| Validate Codes *       |                 | Bacani Christian  |                  | Validate |      |
|                        |                 |                   |                  |          |      |
| Previous               |                 |                   | Cancel           |          | Next |

Figure 54-Authorize Code

ECSC E-Litigation Portal User Guide for Case Managers File Return of Service

3. Select the required respondent or defendant, enter the respective authorize code and click **Validate**. If the code is correct, it is indicated by a green tick mark.

| Case Return of Service |                 |                   |                |          |   |  | 2    |
|------------------------|-----------------|-------------------|----------------|----------|---|--|------|
| 1                      | 2               | 3                 |                |          |   |  |      |
| Search Case            | Authorize Codes | Return of Service | Upload Documen | nts      |   |  |      |
| Authorize Codes        |                 |                   |                |          |   |  |      |
| Validate Codes *       |                 | Bacani Christian  | P43qA4         | Validate | ~ |  |      |
|                        |                 |                   |                | ·        |   |  |      |
|                        |                 |                   |                |          |   |  |      |
| Previous               |                 |                   | Cancel         | D        |   |  | Next |
|                        |                 |                   |                |          |   |  |      |

Figure 55-Authorize Code

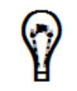

If there are more than one respondent or defendant, repeat step 6 for each respondent or defendant.

### 4. Click on Next.

| Case Return of Service |                  |                   |                  |  | ¢.   |
|------------------------|------------------|-------------------|------------------|--|------|
| 1                      | 2                | 3                 | 4                |  |      |
| Search Case            | Authorize Codes  | Return of Service | Upload Documents |  |      |
| Return of Service      |                  |                   |                  |  |      |
| Return Type *          | Select One       |                   |                  |  | •    |
| Service By *           |                  |                   |                  |  |      |
|                        |                  |                   |                  |  | ĥ    |
| Service Date *         | 04/09/2018 08:20 |                   |                  |  |      |
| Remarks                |                  |                   |                  |  |      |
|                        |                  |                   |                  |  | ĥ    |
|                        |                  |                   |                  |  |      |
| Previous               |                  |                   | Cancel           |  | Next |

Figure 56-Return of Service

- 5. Select **Return Type**, **Service By**, **Service Date**. It is suggested to provide **Remarks** as well.
- 6. Click on **Next**.

| Case Return of Service | ce                  |                   |                  |               |                 | e <sup>2</sup>        |
|------------------------|---------------------|-------------------|------------------|---------------|-----------------|-----------------------|
| 1                      | 2                   | 3                 |                  |               |                 |                       |
| Search Case            | Authorize Codes     | Return of Service | Upload Documents |               |                 |                       |
| Upload Documents       |                     |                   |                  |               |                 |                       |
| + 5                    |                     |                   |                  |               |                 |                       |
| Filename               | Туре                | Description       | Uploaded By      | Uploaded Date | Actual Uploaded | 14 I                  |
| $\odot$                | $\odot$             | $\odot$           | $\odot$          |               |                 |                       |
| H 4 0 F H              | 20 V items per page |                   |                  |               |                 | No items to display 🖒 |
|                        |                     |                   |                  |               |                 |                       |
| Previous               |                     |                   | Cancel           |               |                 | Submit                |

Figure 57-Upload Documents

| 7. Click log to attach a document |              |
|-----------------------------------|--------------|
| 🗅 Add Document                    | x            |
| Group *                           |              |
| Case Initiating Document          | •            |
| Туре *                            |              |
| Select One                        | •            |
| Description                       |              |
|                                   |              |
| Filename                          |              |
| Select files                      |              |
|                                   | 🖺 Save Close |
|                                   |              |

Figure 58-Add Document

- 8. Select the Group and Type of the supporting document.
- 9. It is recommended to enter a **Description** for the document.
- 10. Click **Select files** to browse and upload the document. Uploaded document is listed as shown below.

#### ECSC E-Litigation Portal User Guide for Case Managers File Return of Service

| Add Document             | ×          |
|--------------------------|------------|
| 2                        |            |
| Case Initiating Document | •          |
|                          |            |
| Type *                   |            |
| Complaint upon oath      | •          |
| Description              |            |
| Return of Service        |            |
|                          |            |
| Filename                 |            |
| Select files             | Done 📀     |
| Complaint.pdf            | 100% ×     |
|                          |            |
|                          |            |
|                          | Save Close |

Figure 59-Add Document

11. Click on **Save**. Uploaded document will be listed as shown below:

| Case Return of  | Service                 |                               |                   |               |                  |                  | ~ |
|-----------------|-------------------------|-------------------------------|-------------------|---------------|------------------|------------------|---|
| 0-              | 2                       | 3                             |                   |               |                  |                  |   |
| Search Case     | Authorize Codes         | Return of Service             | Upload Documents  |               |                  |                  |   |
| Upload Document | 'S                      |                               |                   |               |                  |                  |   |
| c +             |                         |                               |                   |               |                  |                  |   |
| Filename        | Туре                    | Description                   | Uploaded By       | Uploaded Date | Actual Uploaded  | y.               |   |
| •               | $\odot$                 | $\odot$                       | $\odot$           |               |                  |                  |   |
| Complaint.pdf   | Complaint upon oath     | Return of Service             |                   |               | 04/09/2018 08:44 | Cơ 🖻             |   |
| н н 1 н         | ► 20 T items per pag    | je                            |                   |               |                  | 1 - 1 of 1 items | Ċ |
|                 |                         |                               |                   |               |                  |                  |   |
| Previous        |                         |                               | Cancel            |               |                  | Submit           |   |
|                 |                         | Figur                         | e 60-Upload Docu  | ment          |                  |                  |   |
| $\odot$         | To modify the           | e document de                 | escription, click | 8             |                  |                  |   |
| ¥               | • To remove th          | To remove the document, click |                   |               |                  |                  |   |
|                 | • To add anoth          | ner document,                 | repeat steps 9-   | 13.           |                  |                  |   |
| 12. Click c     | on <b>Submit</b> , succ | cess messaa                   | e will be disp    | laved on th   | e screen.        |                  |   |

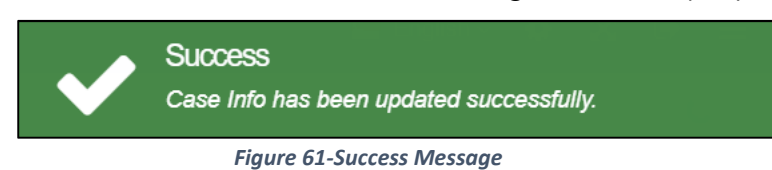
### Ad-Hoc Task

Ad-hoc task can be created by the associated manager.

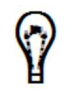

Ad-hoc can be created by the associated Judge also.

#### Prerequisites

- Manager must have set signature.
- Case manager must be associated with the case.

#### To create Ad-hoc task:

- 1. Go to Case Management>>My Active Cases to view your active cases.
- 2. Click on the icon corresponding to the case. The **Summary Information** is displayed.

| Return Of Service | Update Case Hearing    | File Documents | Ad-hoc Task       | Add Hearing | Pack And Go        | Document Bundle    | Change Status    | Extend Case           |  |
|-------------------|------------------------|----------------|-------------------|-------------|--------------------|--------------------|------------------|-----------------------|--|
| Case No           | SLUMCR2018/0001        |                |                   |             | Case Title         | Jessica Barucha vs | Bacani Christian |                       |  |
| Case Type         | SLU Magistrate Court C | criminal       |                   |             | Sub Case Type      | Admiralty          |                  |                       |  |
| Status            | Schedule Hearing       |                |                   |             | ssigned Judge      | SLUMCRJ 1          |                  |                       |  |
| Filed By          | SLU One LP             |                |                   |             | ed By LawFirm      | SLU Law Firm 1     |                  |                       |  |
| Party Type        | Party Name             | e Instructir   | ng LP             | Pa          | rty Type           | Party N            | lame Ins         | tructing LP           |  |
| Claimant          | Jessica Ba             | rucha SLU One  | e LP (SLU Law Fir | rm 1) De    | fendant            | Bacani             | Christian SL     | J Four LP (SLU Law Fi |  |
|                   |                        |                |                   | Inv         | estigating Officer | Police             | Se               | f Represented         |  |

Figure 62-Case Summary

3. Click on Ad-hoc Task. User will be redirected to the 1st step.

#### ECSC E-Litigation Portal User Guide for Case Managers File Return of Service

| Case Ad-hoc Task | Form                          |                             |                       |                                     | e <sup>2</sup>               |  |  |
|------------------|-------------------------------|-----------------------------|-----------------------|-------------------------------------|------------------------------|--|--|
| 1                | 2                             |                             |                       |                                     |                              |  |  |
| Search Case      | Task Details                  |                             |                       |                                     |                              |  |  |
| Search Case      |                               |                             |                       |                                     |                              |  |  |
| Case             | No * SLUMCR2018/0001          |                             |                       |                                     |                              |  |  |
| Case Information |                               |                             |                       |                                     |                              |  |  |
| Case No          | SLUMCR2018/0001               |                             | Case Title            | Jessica Barucha vs Bacani Christian |                              |  |  |
| Case Type        | SLU Magistrate Court Criminal |                             | Sub Case Type         | Admiralty                           |                              |  |  |
| Status           | Schedule Hearing              |                             | Assigned Judge        | SLUMCRJ 1                           |                              |  |  |
| Filed By         | SLU One LP                    |                             | Filed By LawFirm      | SLU Law Firm 1                      |                              |  |  |
| Party Type       | Party Name                    | Instructing LP              | Party Type            | Party Name                          | Instructing LP               |  |  |
| Claimant         | Jessica Barucha               | SLU One LP (SLU Law Firm 1) | Defendant             | Bacani Christian                    | SLU Four LP (SLU Law Firm 2) |  |  |
|                  |                               |                             | Investigating Officer | Police                              | Self Represented             |  |  |
|                  |                               |                             |                       |                                     |                              |  |  |
|                  |                               |                             |                       |                                     |                              |  |  |
| Previous         |                               |                             | Cancel                |                                     | Next                         |  |  |

Figure 63-Search Case

4. Verify case details and click on **Next**.

| Case Ad-hoc Task Form | 2             |
|-----------------------|---------------|
| 1                     | 2             |
| Search Case           | Task Details  |
| Task Details          |               |
| Task Name *           | Select One    |
| Due Date *            |               |
| Assignee *            | Select One 🔻  |
| Message *             |               |
|                       |               |
| Previous              | Cancel Submit |

Figure 64-Task Details

5. Enter Task Name, Due Date, Assignee, Message.

| Case Ad-hoc Task Form |                      | ~   |
|-----------------------|----------------------|-----|
| 1<br>Search Case      | Task Details         |     |
| Task Details          |                      |     |
| Task Name *           | Add Case Party       | •   |
| Due Date *            | 14/09/2018           |     |
| Assignee *            | SLU One LP           | •   |
| Message *             | Update Party Details |     |
|                       |                      |     |
| Previous              | Cancel               | mit |

Figure 65-Task Details

6. Click on **Submit**, success message will be displayed.

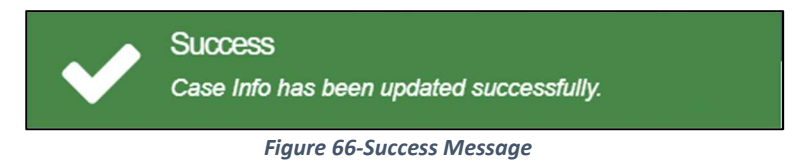

## Pack and Go

Associated case manager is authorized to perform this activity.

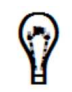

Associated judge as well as legal practitioner can also perform this.

#### To perform pack and go:

- 1. Go to Case Management>>My Active Cases to view active cases.
- 2. In the **My Active Cases** list, click the icon corresponding to the case. The **Summary Information** is displayed.

| Return Of Service | Update Case Hearing    | File Documents | Ad-hoc Task     | Add Hearing | Pack And Go        | Document Bundle    | Change Status    | Extend Case             |  |
|-------------------|------------------------|----------------|-----------------|-------------|--------------------|--------------------|------------------|-------------------------|--|
| Case No           | SLUMCR2018/0001        |                |                 |             | Case Title         | Jessica Barucha vs | Bacani Christian |                         |  |
| Case Type         | SLU Magistrate Court C | riminal        |                 |             | Sub Case Type      | Admiralty          |                  |                         |  |
| Status            | Schedule Hearing       |                |                 |             | ssigned Judge      | SLUMCRJ 1          |                  |                         |  |
| Filed By          | SLU One LP             |                |                 |             | ed By LawFirm      | SLU Law Firm 1     |                  |                         |  |
| Party Type        | Party Name             | e Instructir   | ng LP           | Pa          | irty Type          | Party N            | lame Ins         | tructing LP             |  |
| Claimant          | Jessica Ba             | rucha SLU One  | e LP (SLU Law F | irm 1) De   | efendant           | Bacani             | Christian SL     | U Four LP (SLU Law Firm |  |
|                   |                        |                |                 | Inv         | estigating Officer | Police             | Se               | If Represented          |  |

Figure 67-Case Summary

3. Click on **Pack And Go**. It will auto download the zip file which will be saved in the downloads folder by default.

| CaseInfo (2).zip | ^ | Show all | J | × |
|------------------|---|----------|---|---|
|                  |   |          |   |   |

Figure 68-Downloaded File

4. Go to the location and save to the desired location.

icon corresponding to the case. The

### **Document Bundle**

Associated case manager can create document bundle from my active cases.

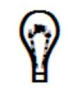

1

Associated Legal Practitioner, Judge are also authorized to perform this.

#### To Create Document Bundle:

- 1. Go to Case Manager>>My Active Cases to view your active cases.
- ٢ 2. In the **My Active Cases** list, click the Summary Information is displayed.

| Summary Inform    | nation                 |                |                 |               |                    |                    |                  | ¥                          |  |
|-------------------|------------------------|----------------|-----------------|---------------|--------------------|--------------------|------------------|----------------------------|--|
| Return Of Service | Update Case Hearing    | File Documents | Ad-hoc Task     | Add Hearing   | Pack And Go        | Document Bundle    | Change Status    | Extend Case                |  |
| Case No           | SLUMCR2018/0001        |                |                 |               | Case Title         | Jessica Barucha vs | Bacani Christian |                            |  |
| Case Type         | SLU Magistrate Court C | Criminal       |                 | Sub Case Type | Admiralty          |                    |                  |                            |  |
| Status            | Schedule Hearing       |                |                 | A             | ssigned Judge      | SLUMCRJ 1          |                  |                            |  |
| Filed By          | SLU One LP             |                |                 | Fil           | ed By LawFirm      | SLU Law Firm 1     |                  |                            |  |
|                   |                        |                |                 |               |                    |                    |                  |                            |  |
| Party Type        | Party Name             | e Instructir   | ng LP           | Pa            | irty Type          | Party N            | lame Inst        | tructing LP                |  |
| Claimant          | Jessica Ba             | rucha SLU One  | e LP (SLU Law F | Firm 1) De    | efendant           | Bacani             | Christian SLI    | J Four LP (SLU Law Firm 2) |  |
|                   |                        |                |                 | Inv           | estigating Officer | Police             | Sel              | f Represented              |  |

Figure 69-Case Summary

3. Click on **Document Bundle**. User will be redirected to 1st step.

| 🛱 Document Bundle |                        |                    |            |          | l.                  |
|-------------------|------------------------|--------------------|------------|----------|---------------------|
| 1                 | 2                      |                    |            |          |                     |
| Document Bundle   | Document Upload        |                    |            |          |                     |
| Name *            | 1                      |                    |            |          |                     |
| Documents         | + D                    |                    |            |          |                     |
|                   | Position               | Filename           | Start Page | End Page | Y                   |
|                   | $\odot$                | •                  |            | •        | $\odot$             |
|                   | I4 4 0 M               | 20 Titems per page |            |          | No items to display |
|                   | Create Document Bundle |                    |            |          |                     |
|                   |                        |                    |            |          |                     |
| Previous          |                        |                    |            |          | Next                |

Figure 70-Document Bundle

- 4. Enter bundle Name.
- 5. Click on

to add documents. Pop-up screen will appear to add documents.

ECSC E-Litigation Portal User Guide for Case Managers File Return of Service

| 🗋 Document   |            |              |
|--------------|------------|--------------|
| Title *      | Select One |              |
| Start Page * | *<br>*     |              |
| End Page *   | ÷          |              |
| Position *   | 0          |              |
|              |            |              |
|              |            | 🖺 Save Close |

Figure 71-Add Document

#### 6. Select Title, Start Page, End Page, and Position.

| 🗋 Document   |                                     | ×  |
|--------------|-------------------------------------|----|
| Title *      | Complaint upon oath (Complaint.pdf) | •  |
| Start Page * | 1 🛟                                 |    |
| End Page *   | 1 *                                 |    |
| Position *   | 1                                   |    |
|              |                                     |    |
|              | 🖹 Save Clo                          | se |

Figure 72-Add Document

7. Click on **Save** button, added document will be listed as shown below:

| Document Bundle |                                     |            |                                     |         |            |         |          |         | 28                 |
|-----------------|-------------------------------------|------------|-------------------------------------|---------|------------|---------|----------|---------|--------------------|
| 1               | 2                                   |            |                                     |         |            |         |          |         |                    |
| Document Bundle | Document Upload                     |            |                                     |         |            |         |          |         |                    |
| Name *          | Complaint upon oath document bundle |            |                                     |         |            |         |          |         |                    |
| Documents       | + 5                                 |            |                                     |         |            |         |          |         |                    |
|                 | Position                            |            | Filename                            | ~       | Start Page |         | End Page |         | *                  |
|                 |                                     | $\odot$    |                                     | $\odot$ |            | $\odot$ |          | $\odot$ |                    |
|                 | 1                                   |            | Complaint upon o<br>(Complaint.pdf) | path    | 1          |         | 1        |         | C û                |
|                 | H 4 1 F                             | PI.        | 20 🔻 items per pa                   | age     |            |         |          |         | 1 - 1 of 1 items 🖒 |
|                 | Create Docum                        | ent Bundle |                                     |         |            |         |          |         |                    |
| Previous        |                                     |            |                                     |         |            |         |          |         | Next               |

#### Figure 73-Add Document

|   | • | To attach another document, repeat steps 5-8. |
|---|---|-----------------------------------------------|
| Ŷ | • | To modify the document description, click .   |
|   | • | To remove the document, click                 |

8. Click on **Create Document Bundle**, bundle will be downloaded into downloads folder. And click on **Next**.

| Complaint upon opdf |                             | Show all | × |
|---------------------|-----------------------------|----------|---|
|                     | Figure 74-Downloaded Bundle |          |   |

9. PDF file will be downloaded in the downloads folder by default.

10. Next step **Document Upload** will appear.

| 🖶 Document Bundle |                    |             |             |               |                 | 2                     |
|-------------------|--------------------|-------------|-------------|---------------|-----------------|-----------------------|
| 1                 | 2                  |             |             |               |                 |                       |
| Document Bundle   | Document Upload    |             |             |               |                 |                       |
| Document Upload   |                    |             |             |               |                 |                       |
|                   |                    |             |             |               |                 |                       |
| + 5               |                    |             |             |               |                 |                       |
| Filenamê          | Туре               | Description | Uploaded By | Uploaded Date | Actual Uploaded | ×                     |
| $\odot$           | $\odot$            | $\odot$     | $\odot$     |               |                 |                       |
| H 4 0 F H         | 20 Titems per page |             |             |               |                 | No items to display 🖒 |
|                   |                    |             |             |               |                 |                       |
| Previous          |                    |             |             |               |                 | Submit                |

Figure 75-Document Upload

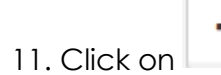

to add document. Pop-up will appear or add documents.

| Add Document | ×            |
|--------------|--------------|
|              |              |
| Group *      |              |
| Select One   | •            |
| Type *       |              |
| Select One   | Y            |
| Description  |              |
|              |              |
|              | ĥ            |
| Filename     |              |
| Select files |              |
|              |              |
|              |              |
|              | 🖺 Save Close |

Figure 76-Upload Document

- 12. Select Group, Type. It is suggested to add Description.
- 13. Click **Select Files** to browse the file. Once document is uploaded it will be listed as shown below:

| Add Document             | ×          |
|--------------------------|------------|
| Group *                  |            |
| Case Initiating Document | •          |
| Type *                   |            |
| Complaint upon oath      | •          |
| Description              |            |
| Document Bundle          |            |
|                          |            |
| Filename                 |            |
| Select files             | Done ④     |
| Complaint.pdf            | 100% ×     |
|                          |            |
|                          |            |
|                          | Save Close |

Figure 77-Upload Document Bundle

14. Click on Save button. Added document will be listed as shown below:

| 🚔 Document Bundle |                      |                 |             |               |                  | 2                  |
|-------------------|----------------------|-----------------|-------------|---------------|------------------|--------------------|
| Document Bundle   | 2<br>Document Upload |                 |             |               |                  |                    |
|                   |                      |                 |             |               |                  |                    |
| Document Upload   |                      |                 |             |               |                  |                    |
| C +               |                      |                 |             |               |                  |                    |
| Filename          | туре                 | Description     | Uploaded By | Uploaded Date | Actual Uploaded  | ~                  |
| $\odot$           | $\odot$              | $\odot$         | $\odot$     |               |                  |                    |
| Complaint.pdf     | Complaint upon oath  | Document Bundle |             |               | 04/09/2018 10:14 | C î                |
| H 4 1 P H         | 20 Titems per page   |                 |             |               |                  | 1 - 1 of 1 items 🖒 |
|                   |                      |                 |             |               |                  |                    |
| Previous          |                      |                 |             |               |                  | Submit             |

Figure 78-Document Upload

15. Click on **Submit** button to complete the activity. Success message will be displayed on the screen.

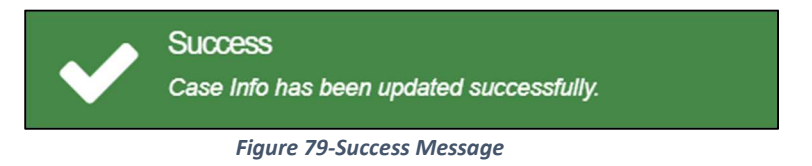

## **Change Status**

Associated case manager has the authority to change the case status from my active cases.

#### Prerequisites:

- Must have set the signature.
- Must be associated with the case.

#### To change status:

- 1. Go to Case Management>>My Active Case to view your active cases.
- 2. In the My Active Cases list, click the icon corresponding to the case. The Summary Information is displayed.

| Return Of Service | Update Case Hearing    | File Documents | Ad-hoc Task     | Add Hearing | Pack And Go        | Document Bundle   | Change Status       | s Extend Case         |
|-------------------|------------------------|----------------|-----------------|-------------|--------------------|-------------------|---------------------|-----------------------|
| Case No           | SLUMCR2018/0001        |                |                 |             | Case Title         | Jessica Barucha v | rs Bacani Christian | i i                   |
| Case Type         | SLU Magistrate Court C | riminal        |                 |             | Sub Case Type      | Admiralty         |                     |                       |
| Status            | Schedule Hearing       |                |                 | A           | ssigned Judge      | SLUMCRJ 1         |                     |                       |
| Filed By          | SLU One LP             |                |                 | Fil         | ed By LawFirm      | SLU Law Firm 1    |                     |                       |
| 20 M (200         |                        |                |                 |             |                    |                   |                     |                       |
| Party Type        | Party Name             | Instruction    | ng LP           | Pa          | irty Type          | Party             | Name                | nstructing LP         |
| laimant           | Jessica Bar            | ucha SLU One   | e LP (SLU Law F | irm 1) De   | efendant           | Bacar             | ni Christian S      | LU Four LP (SLU Law F |
|                   |                        |                |                 | Inv         | estigating Officer | Police            | s                   | elf Represented       |

Figure 80-Case Summary

3. Click on **Change Status**. User will be redirected to 1<sup>st</sup> step.

#### ECSC E-Litigation Portal User Guide for Case Managers File Return of Service

| 💼 Case Status Chang | ge Form                       |                             |                       |                              | 27                           |
|---------------------|-------------------------------|-----------------------------|-----------------------|------------------------------|------------------------------|
| 1                   | 2                             |                             |                       |                              |                              |
| Search Case         | Change Status                 |                             |                       |                              |                              |
| Search Case         |                               |                             |                       |                              |                              |
| Case                | No * SLUMCR2018/0001          |                             |                       |                              |                              |
| Case Information    |                               |                             |                       |                              |                              |
|                     |                               |                             |                       |                              |                              |
| Case No             | SLUMCR2018/0001               |                             | Case Title            | Jessica Barucha vs Bacani Ch | ristian                      |
| Case Type           | SLU Magistrate Court Criminal |                             | Sub Case Type         | Admiralty                    |                              |
| Status              | Schedule Hearing              |                             | Assigned Judge        | SLUMCRJ 1                    |                              |
| Filed By            | SLU One LP                    |                             | Filed By LawFirm      | SLU Law Firm 1               |                              |
| Party Type          | Party Name                    | Instructing LP              | Party Type            | Party Name                   | Instructing LP               |
| Claimant            | Jessica Barucha               | SLU One LP (SLU Law Firm 1) | Defendant             | Bacani Christian             | SLU Four LP (SLU Law Firm 2) |
|                     |                               |                             | Investigating Officer | Police                       | Self Represented             |
|                     |                               |                             |                       |                              |                              |
|                     |                               |                             |                       |                              |                              |
| Previous            |                               | 0                           | Cancel                |                              | Next                         |

Figure 81-Search Case

#### 4. Click on Next.

| Case Status Change Form |                  |        | 2             |
|-------------------------|------------------|--------|---------------|
| 1                       | 2                |        |               |
| Search Case             | Change Status    |        |               |
| Change Status           |                  |        |               |
| Status *                | Schedule Hearing |        | ▼ + _         |
| Previous                |                  | Cancel | Change Status |

Figure 82-Change Status

5. By default, it will show status in **Status** field. Select new status from the drop down.

| 🚔 Case Status Change Form | É.            |        | 2             |
|---------------------------|---------------|--------|---------------|
| 1                         | 2             |        |               |
| Search Case               | Change Status |        |               |
| Change Status             |               |        |               |
| Status *                  | Hearing       |        | <b>*</b> + -  |
|                           |               |        |               |
| Previous                  |               | Cancel | Change Status |

Figure 83-Change Status

6. Click on Change Status. Success message will be displayed.

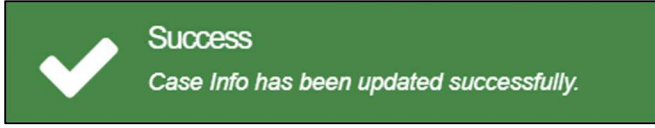

Figure 84-Success Message

## **Extend the Case**

Associated Case manager can extend the case to another court.

- 0
- Saint Lucia: case(s) extended (with no status change) from one court to another can be accessed by both the courts.
- British Virgin Island and Anguilla case will be transferred from on court to another court. Transferred case will not be accessible by the origin court once transferred.

#### Prerequisites:

- Must have set the signature.
- Must be associated with the case.

#### To extend the case:

- 1. Go to Case Management>>My Active Cases to view your active cases.
- 2. In the **My Active Cases** list, click the icon corresponding to the case. The **Summary Information** is displayed.

| Summary Inform    | ation                  |                |                              |             |                    |                    |                   |                             |
|-------------------|------------------------|----------------|------------------------------|-------------|--------------------|--------------------|-------------------|-----------------------------|
| Return Of Service | Update Case Hearing    | File Documents | Ad-hoc Task                  | Add Hearing | Pack And Go        | Document Bundle    | Change State      | us Extend Case              |
| Case No           | SLUMCR2018/0001        |                |                              |             | Case Title         | Jessica Barucha vs | s Bacani Christia | in                          |
| Case Type         | SLU Magistrate Court C | Criminal       |                              |             | Sub Case Type      | Admiralty          |                   |                             |
| Status            | Schedule Hearing       |                |                              | A           | ssigned Judge      | SLUMCRJ 1          |                   |                             |
| Filed By          | SLU One LP             |                |                              | Fil         | ed By LawFirm      | SLU Law Firm 1     |                   |                             |
|                   |                        |                | 1.0. 443(147) 1.1            |             |                    |                    |                   | en alar - ann - an ann      |
| Party Type        | Party Name             | e Instructi    | ng LP                        | Pa          | arty Type          | Party N            | lame              | Instructing LP              |
| Claimant          | Jessica Ba             | rucha SLU On   | e LP <mark>(SLU Law F</mark> | Firm 1) De  | efendant           | Bacani             | Christian         | SLU Four LP (SLU Law Firm 2 |
|                   |                        |                |                              | In          | estigating Officer | Police             |                   | Self Represented            |

Figure 85-Case Summary

#### 3. Click on Extend Case.

| Case Transfer |            | ~ |
|---------------|------------|---|
| Division      |            |   |
| Extend To *   | High Court |   |
|               | Cancel     |   |

Figure 86-Extend Case

4. Click on Submit.

ECSC E-Litigation Portal User Guide for Case Managers File Return of Service

# **Notifications and Tasks**

Notification and task is replication of email notification to the Case Manager. System sends e-mail notification to the case manager for their cases and assigned Task and same messages and task is automatically generated in the system as well.

## **View Notification Messages**

To view notification messages:

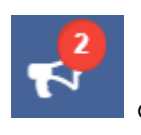

1. Click the notification icon messages are listed.

at the top of the page. All the notification

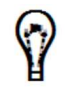

The number above the notification icon indicates the number of unread messages.

|              | Messages                                                                              | Tasks                                     |  |  |
|--------------|---------------------------------------------------------------------------------------|-------------------------------------------|--|--|
| $\checkmark$ | Trial Notice Endorsement<br>Trial Notice for Jessica Bar                              | 04/09/2018 04:04<br>ucha vs Bacani Chris  |  |  |
| $\checkmark$ | Judge Assignment<br>Please assign a judge for J                                       | 04/09/2018 02:54<br>lessica Barucha vs B… |  |  |
| $\checkmark$ | Judge Assignment<br>Please assign a judge for 0                                       | 04/09/2018 02:52<br>Cyrus Barucha vs Mo…  |  |  |
| $\checkmark$ | Case eFiling Issuance 04/09/2018 02:41<br>Case Cyrus Barucha vs Mohan Raj submitted b |                                           |  |  |
| $\checkmark$ | Case eFiling Issuance<br>Case Eric Gabrial vs Binny                                   | 04/09/2018 02:37<br>Samuel submitted b    |  |  |
| $\checkmark$ | Case eFiling Issuance<br>Case Jessica Barucha vs E                                    | 04/09/2018 02:33<br>3acani Christian sub… |  |  |

Figure 87-Notification Message

2. Click the required message.

ECSC E-Litigation Portal User Guide for Case Managers Notifications and Tasks

| 🖂 Messages | ×                                                                                                    |
|------------|----------------------------------------------------------------------------------------------------|
| Date/Time  | 04/09/2018 04:04                                                                                                    |
| Title      | Trial Notice Endorsement                                                                                                    |
| Body       | Trial Notice for Jessica Barucha vs Bacani Christian, SLUMCR2018/0001 is ready for your endorsement.<br>Regards,<br>Chrysalis Administrator |
|            | <b>≧</b> Delete Close                                                                                                    |

Figure 88-Message

#### 3. Click the case number to view the case summary.

 $\mathbf{P}$ 

• If there is a case number or any other reference number in the message, you may click them to view the case summary or the related information.

## View and Complete Pending Tasks

Depending on a case status, there are different tasks (pending tasks) that are to be completed by the case manager for the cases handled by them.

You may view and complete a pending task from:

#### **Option 1: Tasks Notifications**

Option 2: Task(s) list in the Home/Dashboards page

To complete a pending task from task notification:

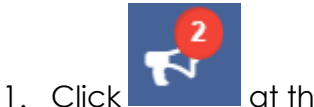

at the top of the page.

| wessages                         | Tasks                    |
|----------------------------------|--------------------------|
| SLUMCR2018/0002 Assign J         | udge for Eric Gabrial vs |
| Binny Samuel                     |                          |
| Assign Judge                     |                          |
| Last updated on:05/09/2018 01:37 |                          |
| Due Date: 12/09/2018 17:00       |                          |
|                                  |                          |
|                                  |                          |
|                                  |                          |
|                                  |                          |
|                                  |                          |
|                                  |                          |
|                                  |                          |
|                                  |                          |
|                                  |                          |
|                                  |                          |
|                                  |                          |

Figure 89-Task Notification

- 2. Click Tasks to view all the pending tasks.
- 3. If required, scroll down to locate the task by case number or case title.
- 4. Click the case number or the case title to complete it.
- 5. To complete task form Home/Dashboard:

#### To complete task form Home/Dashboard:

| 🛿 Task(s)       |                                                  |              |                                         |                  |                  | c .                |
|-----------------|--------------------------------------------------|--------------|-----------------------------------------|------------------|------------------|--------------------|
| 5               |                                                  |              |                                         |                  |                  |                    |
| Case No         | - Title                                          | Name         | Assignee(s)                             | Created Date     | Due Date         |                    |
| •               | $\odot$                                          | •            | $\odot$                                 |                  |                  |                    |
| SLUMCR2018/0002 | Assign Judge for Eric<br>Gabrial vs Binny Samuel | Assign Judge | Saint Lucia Magistrate<br>Court CR MNGR | 05/09/2018 01:37 | 12/09/2018 17:00 | ۲                  |
| H 4 1 H         | 20 🔹 items per page                              |              |                                         |                  | 1                | 1 - 1 of 1 items 🖒 |

Figure 90-Home/Dashboard (Task)

1. clicking the icon corresponding to the task it redirects user to the form to complete the task.

#### Sort and Filter Pending Tasks and Cases

- Case Manager can view their pending tasks from the Home/Dashboards page.
- All your cases are listed in My Active Cases.
- All the cases handled or associated to your court and case type are listed in **All Cases**.

You may <u>sort the list in ascending or descending order</u> by one or more columns and view the required tasks or cases.

To view and hide particular records, you may <u>filter the list by specifying the filter criteria</u> in the required columns.

Refer to <u>Clear Sorting and Filtering Conditions</u> for additional information.

#### Sort Pending Tasks and Cases

As an example, this user guide explains the step-by-step procedure to sort **My Active Cases**.

#### To sort cases:

| My Active Cases                        |                 |                                  |                  |               |                  |                  | 2                  |
|----------------------------------------|-----------------|----------------------------------|------------------|---------------|------------------|------------------|--------------------|
| Case Title                             | Case No         | Case Type                        | Status           | Approved Date | Effective Sub    | Updated Date     |                    |
| $\odot$                                | •               | $\odot$                          | $\odot$          |               |                  |                  |                    |
| Jessica Barucha vs<br>Bacani Christian | SLUMCR2018/0001 | SLU Magistrate<br>Court Criminal | Hearing          | 04/09/2018    | 04/09/2018 09:00 | 04/09/2018 10:28 | ۲                  |
| Eric Gabrial vs Binny<br>Samuel        | SLUMCR2018/0002 | SLU Magistrate<br>Court Criminal | Judge Assignment | 04/09/2018    | 04/09/2018 09:00 | 05/09/2018 01:37 | ۲                  |
| Cyrus Barucha vs<br>Mohan Raj          | SLUMCR2018/0003 | SLU Magistrate<br>Court Criminal | Judge Assignment | 04/09/2018    | 04/09/2018 09:00 | 04/09/2018 02:52 | ۲                  |
| H 4 1 F H                              | 20 V items pe   | er page                          |                  |               |                  |                  | 1 - 3 of 3 items 🖒 |

Figure 91-My Active Cases

1. To sort the list by a column, click the down arrow in the column and click **Sort** Ascending or **Sort Descending**.

#### ECSC E-Litigation Portal User Guide for Case Managers Notifications and Tasks

| Case Title                             | Case No                                                 | Case Type                        | Status           | Approved Date | Effective Sub    | Updated Date     | e l |
|----------------------------------------|---------------------------------------------------------|----------------------------------|------------------|---------------|------------------|------------------|-----|
| •                                      | Sort Ascending                                          | •                                | $\odot$          |               |                  |                  |     |
| Jessica Barucha vs<br>Bacani Christian | <ul><li>F Sort Descending</li><li>III Columns</li></ul> | SLU Magistrate<br>Court Criminal | Hearing          | 04/09/2018    | 04/09/2018 09:00 | 04/09/2018 10:28 | ۲   |
| Eric Gabrial vs Binr<br>Samuel         | Filter     SEGNIGINZO 10/0002                           | SLU Magistrate<br>Court Criminal | Judge Assignment | 04/09/2018    | 04/09/2018 09:00 | 05/09/2018 01:37 | ۲   |
| Cyrus Barucha vs<br>Mohan Rai          | SLUMCR2018/0003                                         | SLU Magistrate<br>Court Criminal | Judge Assignment | 04/09/2018    | 04/09/2018 09:00 | 04/09/2018 02:52 | ۲   |

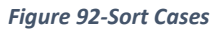

| My Active Cases                        |                 |                                  |                  |               |                  |                  | ×*                 |
|----------------------------------------|-----------------|----------------------------------|------------------|---------------|------------------|------------------|--------------------|
| 5                                      |                 |                                  |                  |               |                  |                  |                    |
| Case Title                             | Case Nc         | Case Type                        | Status           | Approved Date | Effective Sub    | Updated Date     |                    |
| $\odot$                                | $\odot$         | $\bigcirc$                       | $\odot$          |               |                  |                  |                    |
| Jessica Barucha vs<br>Bacani Christian | SLUMCR2018/0001 | SLU Magistrate<br>Court Criminal | Hearing          | 04/09/2018    | 04/09/2018 09:00 | 04/09/2018 10:28 | ۲                  |
| Eric Gabrial vs Binny<br>Samuel        | SLUMCR2018/0002 | SLU Magistrate<br>Court Criminal | Judge Assignment | 04/09/2018    | 04/09/2018 09:00 | 05/09/2018 01:37 | ۲                  |
| Cyrus Barucha vs<br>Mohan Raj          | SLUMCR2018/0003 | SLU Magistrate<br>Court Criminal | Judge Assignment | 04/09/2018    | 04/09/2018 09:00 | 04/09/2018 02:52 | ۲                  |
| H 4 1 F H                              | 20 Titems pe    | r page                           |                  |               |                  |                  | 1 - 3 of 3 items 🖒 |

Figure 93-List sorted in ascending order by a column

In the above image, the list is sorted by the Case Title column in ascending order.

| My Active Cases                        | My Active Cases |                                  |                  |               |                  |                  |                      |  |  |  |
|----------------------------------------|-----------------|----------------------------------|------------------|---------------|------------------|------------------|----------------------|--|--|--|
| 5                                      |                 |                                  |                  |               |                  |                  |                      |  |  |  |
| Case Title                             | Case No         | Case Type                        | Status           | Approved Date | Effective Sub    | Updated Date     |                      |  |  |  |
| $\odot$                                | $\odot$         | $\odot$                          | $\odot$          |               |                  |                  |                      |  |  |  |
| Cyrus Barucha vs<br>Mohan Raj          | SLUMCR2018/0003 | SLU Magistrate<br>Court Criminal | Judge Assignment | 04/09/2018    | 04/09/2018 09:00 | 04/09/2018 02:52 | ۲                    |  |  |  |
| Eric Gabrial vs Binny<br>Samuel        | SLUMCR2018/0002 | SLU Magistrate<br>Court Criminal | Judge Assignment | 04/09/2018    | 04/09/2018 09:00 | 05/09/2018 01:37 | ۲                    |  |  |  |
| Jessica Barucha vs<br>Bacani Christian | SLUMCR2018/0001 | SLU Magistrate<br>Court Criminal | Hearing          | 04/09/2018    | 04/09/2018 09:00 | 04/09/2018 10:28 | ۲                    |  |  |  |
| H - 1 - H                              | 20 🔻 items pe   | r page                           |                  |               | ·                |                  | 1 - 3 of 3 items 🖒 🖒 |  |  |  |

Figure 94-List sorted in descending order by a column

In the above image, the list is sorted by the Case Title column in descending order.

#### Filter Pending Tasks and Cases

You can filter the records by any one of the following methods:

- Specify the filtering condition to view specific records
- Select a filter to view or hide specific records

#### To specify filtering condition:

As an example, the step-by-step procedure to view only the **Judge Assignment** case is explained below.

| My Active Cases                        |                 |                                  |                          |               |                  |                  | K.,                |
|----------------------------------------|-----------------|----------------------------------|--------------------------|---------------|------------------|------------------|--------------------|
| 5                                      |                 |                                  |                          |               |                  |                  |                    |
| Case Title                             | Case No         | Case Type                        | Status                   | Approved Date | Effective Sub    | Updated Date     |                    |
| $\odot$                                | $\odot$         | $\odot$                          | judge 🕤                  |               |                  |                  |                    |
| Cyrus Barucha vs<br>Mohan Raj          | SLUMCR2018/0003 | SLU Magistrate<br>Court Criminal | Judge<br>Assignm ignment | 04/09/2018    | 04/09/2018 09:00 | 04/09/2018 02:52 | ۲                  |
| Eric Gabrial vs Binny<br>Samuel        | SLUMCR2018/0002 | SLU Magistrate<br>Court Criminal | Judge Assignment         | 04/09/2018    | 04/09/2018 09:00 | 05/09/2018 01:37 | ۲                  |
| Jessica Barucha vs<br>Bacani Christian | SLUMCR2018/0001 | SLU Magistrate<br>Court Criminal | Hearing                  | 04/09/2018    | 04/09/2018 09:00 | 04/09/2018 10:28 | ۲                  |
| H 4 1 F H                              | 20 🔻 items pe   | rpage                            |                          |               |                  |                  | 1 - 3 of 3 items 🖒 |

Figure 95-Filter

1. Go to the column **Name** and type the required Status, for example, **Judge Assignment**.

As you type the first few characters of the case status, the system will provide appropriate suggestions by listing the statuses which begin with the same characters

2. Click **Judge Assignment** from the suggestions. The grid or table now displays only the cases that are with judge assignment status.

| My Active Cases                 |                 |                                  |                  |               |                  |                  |                  | ** |
|---------------------------------|-----------------|----------------------------------|------------------|---------------|------------------|------------------|------------------|----|
| ΰ                               |                 |                                  |                  |               |                  |                  |                  |    |
| Case Title                      | Case No         | Case Туре                        | Status           | Approved Date | Effective Sub    | Updated Date     |                  |    |
| $\odot$                         | $\odot$         | $\odot$                          | Judge As 🕤 🛓     |               |                  |                  |                  |    |
| Cyrus Barucha vs<br>Mohan Raj   | SLUMCR2018/0003 | SLU Magistrate<br>Court Criminal | Judge Assignment | 04/09/2018    | 04/09/2018 09:00 | 04/09/2018 02:52 | ۲                |    |
| Eric Gabrial vs Binny<br>Samuel | SLUMCR2018/0002 | SLU Magistrate<br>Court Criminal | Judge Assignment | 04/09/2018    | 04/09/2018 09:00 | 05/09/2018 01:37 | ۲                |    |
| н н 1 м н                       | 20 🔻 items pe   | er page                          |                  |               |                  |                  | 1 - 2 of 2 items | Ċ  |

#### Figure 96-Filter Result

#### To select a filter:

As an example, the step-by-step procedure to hide all the **Judge assignment** cases is explained below:

| o My Active cases               |                 |                                  |            |                                |                  |                  | ×.                 |
|---------------------------------|-----------------|----------------------------------|------------|--------------------------------|------------------|------------------|--------------------|
| Case Title                      | Case No         | Case Type                        | Status     | Approved Date                  | Effective Sub    | Updated Date     |                    |
| $\odot$                         | $\odot$         | •                                | judge ass  | • × • •                        |                  |                  |                    |
| Cyrus Barucha vs<br>Mohan Raj   | SLUMCR2018/0003 | SLU Magistrate<br>Court Criminal | Judge Assi | Is equal to<br>Is not equal to | 04/09/2018 09:00 | 04/09/2018 02:52 | ۲                  |
| Eric Gabrial vs Binny<br>Samuel | SLUMCR2018/0002 | SLU Magistrate<br>Court Criminal | Judge Assi | Starts with<br>Contains        | 04/09/2018 09:00 | 05/09/2018 01:37 | ۲                  |
| H H H                           | 20 🔻 items pe   | er page                          |            | Does not contain Ends with     |                  |                  | 1 - 2 of 2 items 🖒 |

Figure 97-Filter and View Cases

- 1. Type Judge Assignment in the Status column.
- 2. Click the  $\bigcirc$  in the column to view the different filters (filtering conditions).
- 3. Click is not equal to or Does not contain. All the cases except Judge Assignment cases will be displayed.

| My Active Cases                        |                 |                                  |                             |               |                  |                  |                  | ~ |
|----------------------------------------|-----------------|----------------------------------|-----------------------------|---------------|------------------|------------------|------------------|---|
| 5                                      |                 |                                  |                             |               |                  |                  |                  |   |
| Case Title                             | Case No         | Case Type                        | Status                      | Approved Date | Effective Sub    | Updated Date     |                  |   |
| $\odot$                                | $\odot$         | $\odot$                          | judge ass $\bigcirc \times$ |               |                  |                  |                  |   |
| Jessica Barucha vs<br>Bacani Christian | SLUMCR2018/0001 | SLU Magistrate<br>Court Criminal | Hearing                     | 04/09/2018    | 04/09/2018 09:00 | 04/09/2018 10:28 | ۲                |   |
| H - 1 - H                              | 20 V items pe   | r page                           |                             |               |                  |                  | 1 - 1 of 1 items | ¢ |

Figure 98-Filter Result

# View Case

You can view all your cases from <u>My Active Cases</u> and all the cases handled by your Court and Case Type from <u>All Cases</u>.

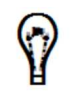

Though all the cases to which you are associated will be listed in **My Active Cases**, if a case is marked as in camera, the Case Summary of such case can be viewed only by the instructing legal practitioners, registrars, managers and the managing judge.

# View My Active Cases

My Active Cases lists all the active cases to which you are associated and yet to be Finalized.

#### To view your active cases:

4. Click Case Management >> My Active Cases.

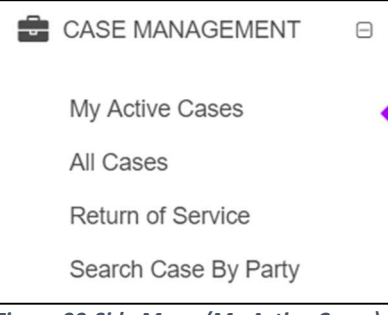

Figure 99-Side Menu (My Active Cases)

#### 5. All your active cases will be displayed.

| My Active Cases                        |                 |                                  |                  |               |                  |                  |                  | ×* |
|----------------------------------------|-----------------|----------------------------------|------------------|---------------|------------------|------------------|------------------|----|
| c                                      |                 |                                  |                  |               |                  |                  |                  |    |
| Case Title                             | Case No         | Case Type                        | Status           | Approved Date | Effective Sub    | Updated Date     |                  |    |
| $\odot$                                | $\odot$         | $\odot$                          | $\odot$          |               |                  |                  |                  |    |
| Jessica Barucha vs<br>Bacani Christian | SLUMCR2018/0001 | SLU Magistrate<br>Court Criminal | Hearing          | 04/09/2018    | 04/09/2018 09:00 | 04/09/2018 10:28 | ۲                |    |
| Eric Gabrial vs Binny<br>Samuel        | SLUMCR2018/0002 | SLU Magistrate<br>Court Criminal | Judge Assignment | 04/09/2018    | 04/09/2018 09:00 | 05/09/2018 01:37 | ۲                |    |
| Cyrus Barucha vs<br>Mohan Raj          | SLUMCR2018/0003 | SLU Magistrate<br>Court Criminal | Judge Assignment | 04/09/2018    | 04/09/2018 09:00 | 04/09/2018 02:52 | ۲                |    |
| н н 1 н н                              | 20 🔻 items pe   | r page                           |                  |               |                  |                  | 1 - 3 of 3 items | Ċ  |

Figure 100-My Active Cases

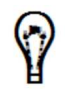

Refer to Sort and Filter Pending Tasks or Cases for more information.

6. Click corresponding to a case to view the case summary and do the required activities for the case.

# **View All Cases**

All the existing cases handled by your court and case type (including your active and finalized cases) will be listed under **All Cases**.

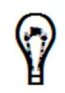

Case Summary of an In-Camera case can be viewed only by the instructing legal practitioners, registrars, managers, and the managing judge.

There are two ways to access All Cases:

Option 1: Shortcut in Home/Dashboard.

| <b>B</b>                                                                                            | 🍘 Case Manager Task(s)                                                         |  |  |  |  |
|----------------------------------------------------------------------------------------------------|--------------------------------------------------------------------------------|--|--|--|--|
| In In                                                                                               | nportant Tasks                                                                 |  |  |  |  |
| Return of Service for Case<br>Do you want to file Return of Service for a case? Click Here to start |                                                                                |  |  |  |  |
|                                                                                                    | View existing Cases<br>Do you want to view existing cases? Click Here to start |  |  |  |  |
|                                                                                                    | Figure 101-Home/Dashboard (All Cases)                                          |  |  |  |  |

1. Click Here hyperlink from the View existing Cases section in the Home/Dashboards page.

**Option 2:** Go to **Case Management>>All Cases**.

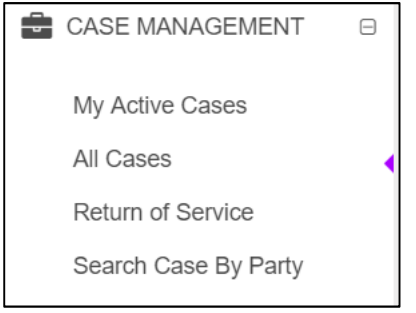

Figure 102-Side Menu (All Cases)

Both the options will redirect the user to the below page:

| ວ Cases                                |                 |                                  |                  |               |                  |                  |                  |
|----------------------------------------|-----------------|----------------------------------|------------------|---------------|------------------|------------------|------------------|
| Case Title                             | Case No         | Case Туре                        | Status           | Approved Date | Effective Sub    | Updated Date     |                  |
| $\odot$                                | $\odot$         | $\odot$                          | $\odot$          |               |                  |                  |                  |
| Jessica Barucha vs<br>Bacani Christian | SLUMCR2018/0001 | SLU Magistrate<br>Court Criminal | Hearing          | 04/09/2018    | 04/09/2018 09:00 | 04/09/2018 10:28 | ۲                |
| Eric Gabrial vs Binny<br>Samuel        | SLUMCR2018/0002 | SLU Magistrate<br>Court Criminal | Judge Assignment | 04/09/2018    | 04/09/2018 09:00 | 05/09/2018 01:37 | ۲                |
| Cyrus Barucha vs<br>Mohan Raj          | SLUMCR2018/0003 | SLU Magistrate<br>Court Criminal | Judge Assignment | 04/09/2018    | 04/09/2018 09:00 | 04/09/2018 02:52 | ۲                |
| H 4 1 F H                              | 20 Titems pe    | er page                          |                  |               |                  |                  | 1 - 3 of 3 items |

Figure 103-All Cases

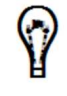

Refer to <u>Sort and Filter Pending Tasks or Cases</u> for more information.

To view the case details, click the do the required activities for the case

corresponding to view the case summary and

# **Case Hearing**

# **Active Hearing**

Case Manager can view all their active scheduled hearing whether it is scheduled by the case manager itself or by other authority.

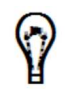

Active hearing of a case can be viewed by associated case manager, judge, judge secretary.

#### **Prerequisites:**

- Must have set the signature.
- Must have at least one upcoming hearing schedule for associated case.

#### To view active hearing:

1. Go to Case Hearing>>Active Hearing to view your active hearing(s).

| Active Hearings<br>ວ |               |           |         |                  |                                             |                  | <i>د</i> م         |
|----------------------|---------------|-----------|---------|------------------|---------------------------------------------|------------------|--------------------|
| Case No              | Туре          | Judges    | Status  | Hearing Date     | Location                                    | Updated Date     |                    |
| $\odot$              | $\odot$       | $\odot$   | $\odot$ |                  | $\odot$                                     |                  |                    |
| SLUMCR2018/0001      | Trial         | SLUMCRJ 1 | New     | 08/09/2018 09:00 | Saint Lucia<br>Magistrate Court a-<br>Court | 04/09/2018 04:23 | ی آ                |
| H 4 1 F H            | 20 V items pe | er page   |         |                  |                                             |                  | 1 - 1 of 1 items 🖒 |

Figure 104-Active Hearing

| Case Hearing               |                                      |  |
|----------------------------|--------------------------------------|--|
| Hearing Schedule           |                                      |  |
| Hearing Type               | Trial                                |  |
| Judges                     | SLUMCRJ 1                            |  |
| Hearing Start Date<br>Time | 08/09/2018 09:00                     |  |
| Hearing End Date Time      | 08/09/2018 23:30                     |  |
| Hearing Location           | Saint Lucia Magistrate Court a-Court |  |
| Hearing Details            |                                      |  |
| Hearing Start Date         |                                      |  |
| Lawyers                    |                                      |  |
| Others                     |                                      |  |

Figure 105-View Hearing Schedule

- 3. Click on close to close the pop-up.
- 4. Click on

button to conduct hearing.

| Home / Case                     | Hearings / Acti              | ve Hearings                               |                        |                                |   |   |
|---------------------------------|------------------------------|-------------------------------------------|------------------------|--------------------------------|---|---|
| Hearing                         |                              |                                           |                        |                                |   |   |
|                                 |                              |                                           |                        |                                |   |   |
| Deduct Fro                      | om Law Firm                  | Select One                                |                        |                                |   | ۲ |
| Hearing                         | Start Date *                 | 05/09/2018 03:29                          |                        |                                |   |   |
| Hearing                         | g End Date *                 | 05/09/2018 03:29                          | •                      |                                |   |   |
|                                 | Lawyers                      | SLU One LP (SLU La<br>SLU Four LP (SLU La | w Firm 1)<br>w Firm 2) |                                |   |   |
|                                 | Others                       |                                           |                        |                                |   | A |
| Hearing Outco                   | me                           |                                           |                        |                                |   |   |
| Case<br>Status *                | Finalized                    | Not Finalized                             |                        |                                |   |   |
| Outcome<br>*                    | Select One                   |                                           | •                      |                                |   |   |
| Reason *                        | Select One                   |                                           | •                      |                                |   |   |
| Schedule Next                   | Hearing                      |                                           |                        |                                |   |   |
| Hearing<br>Start Date<br>Time * | 06/09/2018 09                | 9:00                                      |                        |                                |   |   |
| Hearing<br>End Date             | 06/09/2018 10                | 0:00                                      |                        |                                |   |   |
| Hearing                         | Select One                   | Select One                                |                        |                                |   |   |
| Туре *                          |                              |                                           |                        |                                | _ |   |
| Hearing<br>Location *           | Select One                   |                                           | •                      | Allow<br>Further<br>Affidavits |   |   |
| Hearing Order                   |                              |                                           |                        |                                |   |   |
| Leave                           | to Appeal (If<br>Applicable) | Select One                                |                        |                                |   | v |
| Add Orde                        | er Statement                 | Select One                                |                        |                                |   | • |
| Рор                             | ulate Orders                 | Populate Orders                           | Include Relief Claims? |                                |   |   |
|                                 |                              | Save Cancel                               |                        |                                |   |   |
|                                 |                              |                                           |                        |                                |   |   |

Figure 106-Update hearing

- 5. Select Deduct from Law Firm, Hearing Start Date, Hearing End Date, available Lawyers.
- 6. Provide hearing outcome: select **Case status** other fields may vary as per the selection of the outcome.
- 7. Schedule Next Hearing: select Hearing start date time, Hearing end date time, Hearing type, Judges, Hearing location, check Allow further affidavit if required.

ECSC E-Litigation Portal User Guide for Case Managers Case Hearing

- 8. Enter Hearing order: select Leave to appeal if applicable, Add order statement, check Include relief claims if applicable.
- 9. Add Order Statement and then click on Populate Order if there is any order outcome from the previous hearing.
- 7. Click on **Save** to update the changes.

### **Completed Hearings**

Once hearing is conducted by judge that will be available in completed hearing. All the completed hearing with which judge is associated.

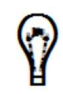

Case manager, judge secretary are also authorized to access completed hearing.

#### Prerequisites:

- You must have set signature.
- At least one hearing from your active hearing list must be conducted.

#### To view completed hearing:

1. Go to **Case Hearings>>Completed Hearings** to view your list of conducted hearings.

| Completed Hearings |                     |           |                  |                                         |                  |                    |  |
|--------------------|---------------------|-----------|------------------|-----------------------------------------|------------------|--------------------|--|
| Case No            | Туре                | Judges    | Hearing Date     | Location                                | Updated Date     |                    |  |
| $\odot$            | $\odot$             | $\odot$   |                  | •                                       |                  |                    |  |
| SLUMCR2018/0003    | Trial               | SLUMCRJ 1 | 06/09/2018 09:00 | Saint Lucia Magistrate<br>Court b-Court | 07/09/2018 10:02 | ۲                  |  |
| SLUMCR2018/0006    | Trial               | SLUMCRJ 1 | 12/09/2018 09:00 | Saint Lucia Magistrate<br>Court b-Court | 11/09/2018 03:23 | ۲                  |  |
| H 4 1 F H          | 20 V items per page |           |                  |                                         |                  | 1 - 2 of 2 items 🖒 |  |

Figure 107-Completed Hearings

2. Click on to view

to view the details of conducted hearing.

| 🖶 Case Hearing             |                                                            | ×     |
|----------------------------|------------------------------------------------------------|-------|
| Hearing Schedule           |                                                            |       |
| Hearing Type               | Trial                                                      |       |
| Judges                     | SLUMCRJ 1                                                  |       |
| Hearing Start Date<br>Time | 06/09/2018 09:00                                           |       |
| Hearing End Date Time      | 06/09/2018 10:00                                           |       |
| Hearing Location           | Saint Lucia Magistrate Court b-Court                       |       |
| Hearing Details            |                                                            |       |
| Hearing Start Date         | 05/09/2018 04:30                                           |       |
| Lawyers                    | SLU One LP (SLU Law Firm 1) , SLU Four LP (SLU Law Firm 2) |       |
| Others                     |                                                            |       |
|                            |                                                            | Close |

Figure 108-View Completed Hearing

# **Change Case Hearing**

Once hearing is scheduled, judge have the authority to change case hearing with which they are associated.

#### **Prerequisites:**

- You must have set signature.
- At least one hearing must be scheduled.

#### To change case hearing:

1. Go to Case Hearings>>Change Case Hearing.

| 🚔 Change Active Case Hearing |                               |           |                  |                                         |                  |                    |  |  |
|------------------------------|-------------------------------|-----------|------------------|-----------------------------------------|------------------|--------------------|--|--|
| 5                            | σ                             |           |                  |                                         |                  |                    |  |  |
| Case No                      | Туре                          | Judges    | Hearing Date     | Location                                | Updated Date     |                    |  |  |
| •                            | $\odot$                       | $\odot$   |                  | $\odot$                                 |                  |                    |  |  |
| SLUMCR2018/0003              | Case Management<br>Conference | SLUMCRJ 1 | 06/09/2018 09:00 | Saint Lucia Magistrate<br>Court a-Court | 05/09/2018 12:02 | ۲                  |  |  |
| SLUMCR2018/0001              | Trial                         | SLUMCRJ 1 | 11/09/2018 09:00 | Saint Lucia Magistrate<br>Court a-Court | 06/09/2018 06:31 | • 3                |  |  |
| H 4 1 F H                    | 20 V items per page           |           |                  |                                         |                  | 1 - 2 of 2 items 🖒 |  |  |

#### Figure 109-Change Case Hearing

2. Click on to view scheduled hearing.

#### ECSC E-Litigation Portal User Guide for Case Managers Case Hearing

| Change Case Heat   | aring                                      | 2                |                            |
|--------------------|--------------------------------------------|------------------|----------------------------|
| Case No            | SLUMCR2018/0003                            | Case Title       | Cyrus Barucha vs Mohan Raj |
| Case Type          | SLU Magistrate Court Criminal              | Sub Case Type    | Admiralty                  |
| Status             | Hearing                                    | Assigned Judge   | SLUMCRJ 1                  |
| Filed By           | SLU One LP                                 | Filed By LawFirm | SLU Law Firm 1             |
| Case Details       |                                            |                  | ~                          |
| Change Hearing     |                                            |                  |                            |
| Hearing '          | Type Case Management Conference            |                  |                            |
| Jud                | dges SLUMCRJ 1                             |                  |                            |
| Hearing Start Date | Time 06/09/2018 09:00                      |                  |                            |
| Hearing End Date   | Time 06/09/2018 10:00                      |                  |                            |
| Hearing Loca       | ation Saint Lucia Magistrate Court a-Court |                  |                            |
|                    |                                            |                  |                            |
|                    | Cancel                                     |                  |                            |

Figure 110-View Case Hearing

3. Click on Ø to edit/update hearing.

| 🚔 Change Case Hea      | iring  |                                                    | 2 |
|------------------------|--------|----------------------------------------------------|---|
| Case No                | SLUM   | ICR2018/0003 Case Title Cyrus Barucha vs Mohan Raj |   |
| Case Type              | SLU M  | Agistrate Court Criminal Sub Case Type Admiralty   |   |
| Status                 | Hearin | ng Assigned Judge SLUMCRJ 1                        |   |
| Filed By               | SLU O  | Dne LP Filed By LawFirm SLU Law Firm 1             |   |
| Case Details           |        |                                                    | ~ |
| Change Hearing         |        |                                                    |   |
|                        |        |                                                    |   |
| Hearing Typ            | pe *   | Case Management Conference                         | • |
| Judge                  | es *   | SLUMCRJ 1 ×                                        |   |
| Hearing Start Date Tim | ne *   | 06/09/2018 09:00 🗐 🖸                               |   |
| Hearing End Date Tim   | ne *   | 06/09/2018 10:00                                   |   |
| Hearing Location       | on *   | Saint Lucia Magistrate Court a-Court               | • |
|                        |        |                                                    |   |
|                        |        | E Submit Cancel                                    |   |
|                        | —      |                                                    |   |

Figure 111-Edit/Update Case Hearing

- 8. It will auto populate current hearing schedule details.
- 9. Edit details as per the requirement and click on **Submit**. Success message will be displayed.

| ✓ | Success<br>Case Hearing has been updated successfully. |
|---|--------------------------------------------------------|
|   | Figure 112-Success Message                             |

ECSC E-Litigation Portal User Guide for Case Managers Registration

# Registration

## **User Registration**

Case manager have the authority to view registered users

#### To view user registration:

#### 1. Go to Registration>>User Registration.

| 🚨 User Re  | Luser Registration            |           |                    |                    |                   |                  |   |   |  |
|------------|-------------------------------|-----------|--------------------|--------------------|-------------------|------------------|---|---|--|
| c 5        |                               |           |                    |                    |                   |                  |   |   |  |
| first_name | ~                             | Last Name | National ID/ Pass  | Registration No.   | Registration Date | Updated Date     |   |   |  |
|            | $\odot$                       | $\odot$   | $\odot$            | $\odot$            |                   |                  |   |   |  |
| prakash    |                               | sinha     | sinha296@gmail.com | REG-2018-LP-000001 | 04/09/2018 02:17  | 04/09/2018 02:19 | ۲ |   |  |
| H 4 1      | Image: Image     Image: Image |           |                    |                    |                   |                  |   | c |  |
|            | Figure 113-User Registration  |           |                    |                    |                   |                  |   |   |  |
|            |                               |           |                    |                    |                   |                  |   |   |  |

2. Click on button to view the user details.

| View User        | View User Registration  |                                   |            |  |  |  |  |
|------------------|-------------------------|-----------------------------------|------------|--|--|--|--|
| Personal Partic  | culars                  |                                   |            |  |  |  |  |
| Title            | Mr                      |                                   |            |  |  |  |  |
| first_name       | prakash                 | Last Name                         | sinha      |  |  |  |  |
| nationality      | Saint Lucian            | National<br>ID/<br>Passport<br>No | 543535     |  |  |  |  |
| Gender           | Male                    | date_of_birth                     | 1990-10-01 |  |  |  |  |
| Membership<br>No | 578                     |                                   |            |  |  |  |  |
| Contact Inform   | pation                  |                                   |            |  |  |  |  |
|                  | Figure 114-User Details |                                   |            |  |  |  |  |

## Law Firm Registration

Case Manager can view all the registered law firm of the associated country.

1. Go to Registration>>Law Firm Registration.

| 🖀 Law Firms     |                     |                  |          |                  |                  | ~                  |
|-----------------|---------------------|------------------|----------|------------------|------------------|--------------------|
| c 5             |                     |                  |          |                  |                  |                    |
| Name            | Town                | Registration No. | Status   | Approved/ Reject | Updated Date     |                    |
| $\odot$         | $\odot$             | $\odot$          | $\odot$  |                  |                  |                    |
| SLU Law Firm 1  | #City_Name#         | LFR-2018-000001  | Approved | 03/09/2018 21:04 | 03/09/2018 21:04 | • 3                |
| SLU Law Firm 2  | #City_Name#         | LFR-2018-000002  | Approved | 03/09/2018 21:04 | 03/09/2018 21:04 | • 3                |
| SLU Law Society | #City_Name#         | LFR-2018-000003  | Approved | 03/09/2018 21:04 | 03/09/2018 21:04 | ۲                  |
| BVI Law Firm 1  | #City_Name#         | LFR-2018-000004  | Approved | 03/09/2018 21:12 | 03/09/2018 21:12 | ۲                  |
| BVI Law Firm 2  | #City_Name#         | LFR-2018-000005  | Approved | 03/09/2018 21:12 | 03/09/2018 21:12 | ۲                  |
| BVI Law Society | #City_Name#         | LFR-2018-000006  | Approved | 03/09/2018 21:12 | 03/09/2018 21:12 | ۲                  |
| AXA Law Firm 1  | #City_Name#         | LFR-2018-000007  | Approved | 03/09/2018 21:22 | 03/09/2018 21:22 | ۲                  |
| AXA Law Firm 2  | #City_Name#         | LFR-2018-000008  | Approved | 03/09/2018 21:22 | 03/09/2018 21:22 | • 3                |
| AXA Law Society | #City_Name#         | LFR-2018-000009  | Approved | 03/09/2018 21:22 | 03/09/2018 21:22 | ۲                  |
| H 4 1 F H       | 20 V items per page |                  |          |                  |                  | 1 - 9 of 9 items 🖒 |

Figure 115-Law Firm Registration

2. Click on

۲

button to view the user details.

| Yiew Law I            | Firm            |                       |                  |
|-----------------------|-----------------|-----------------------|------------------|
| Law Firm Nam          | e               |                       |                  |
| Law Firm              |                 | ٣                     |                  |
| Law Firm Info         |                 |                       |                  |
| Parent<br>Law Firm    |                 | Active                | SLU Law Firm 1   |
| Town                  | #City_Name#     | Status                | Approved         |
| Registration<br>No.   | LFR-2018-000001 | Registration<br>Date  | 03/09/2018 21:04 |
| Approved/<br>Rejected |                 | Approved/<br>Rejected | 03/09/2018 21:04 |

Figure 116-View Law Firm Details

3. Click on \_\_\_\_\_ button to edit law firm details.

| 📽 Update Law Firm              |                                              |
|--------------------------------|----------------------------------------------|
| Law Firm Info                  |                                              |
| Name                           | SLU Law Firm 1                               |
| Town                           | #City_Name#                                  |
| Parent Group                   | No Main Law Firm                             |
| Active Account *               | SLU Law Firm 1                               |
| Office No.                     | 065-222 025                                  |
| Fax No.                        | 065-222 080                                  |
| Fidelity No                    | LFF123123                                    |
| Fidelity Expiry Date           | 31/12/2025                                   |
| Fee Wavier<br>Physical Address | No                                           |
| Address *                      | #Street Name# , #City_Name# , #Country_Name# |
| District/ City/ Town           |                                              |
| State/ Province                |                                              |
| Zip Code/ Postal Code          |                                              |
| Country / Region *             | Singapore *                                  |
| Mailing Address                |                                              |
| Address                        | #Mailing Address#                            |
| District/ City/ Town           |                                              |
| State/ Province                |                                              |
| Zip Code/ Postal Code          |                                              |
| Country / Region               | Saint Lucia                                  |
|                                |                                              |
|                                | Save Cancel                                  |

Figure 117-Edit Law Firm Details

4. Click on **Save** button to save the changes.

# Reports

# **Statistic Report**

Case manager have the access to view reports.

- 1. Go to **Reports>>Statistic Report**.
- 2. User will be redirected to new window.

| 💮 🔒 Library   | View •                                           |                                                     | slumcrm1 Log | Out          | ۹                    |
|---------------|--------------------------------------------------|-----------------------------------------------------|--------------|--------------|----------------------|
| © Folders     | Repository                                       |                                                     |              | Sort By: N   | lame   Modified Date |
| root          | Run Edit Open Copy Cut Paste E                   | elete                                               |              |              |                      |
| Ecsc_elustice | O Name                                           | Description                                         | Туре         | Created Date | Modified Date        |
| ит керот      | Action Tally Actions By Case Summary             | Action Tally – Actions By Case Number Summary       | Report       | Yesterday    | August 29            |
|               | ActionTally Actions By Case Detail               | Action Tally - Actions By Case Number Detail        | Report       | Yesterday    | August 30            |
|               | Age of Pending cases                             | Age of Pending cases                                | Report       | Yesterday    | August 29            |
|               | Clearance Rate of Cases                          | Clearance Rate of Cases                             | Report       | Yesterday    | August 30            |
|               | Hearing List Report                              | Hearing List Report                                 | Report       | Yesterday    | August 30            |
|               | Inactive Cases                                   | Inactive Cases Report                               | Report       | Yesterday    | August 30            |
|               | List of Case Disposed Details (Time to dispositi | List of Case Disposed Details (Time to disposition) | Report       | Yesterday    | August 30            |
|               | List of Case Disposed Summary                    | List of Case Disposed Summary                       | Report       | Yesterday    | August 30            |
|               | List Of Case Filed Details                       | List of Cases Filed Details                         | Report       | Yesterday    | August 30            |
|               | List Of Cases Filed Summary                      | List of Cases Filed Summary                         | Report       | Yesterday    | August 30            |
|               | Matters heard by Case Type Report                | Matter Heard Report                                 | Report       | Yesterday    | August 30            |
|               | Matters Listed                                   | Matters Listed Report                               | Report       | Yesterday    | August 30            |
|               | Revenue Report                                   | Revenue Report                                      | Report       | Yesterday    | August 29            |

Figure 118-Reports

3. This document is taking example of Hearing List report.

| Hearing List Report    |                                                                                                    |                                 |
|------------------------|----------------------------------------------------------------------------------------------------|---------------------------------|
| Back 🗄 - 🐘 - ← → - ח 🔳 | Input Controls                                                                                                    | search report Q • < > Page >>>> |
|                        | Select country         Available: 1         Select All         Select All         Y Select All         Y Select All         Saint Lucia         Y Select All         Sudge         Available: 146         Select All         Sudge         Available: 146         Select All         Subach list         Q         SLUHCVJ 1         SLUHCVJ 1         SLUHCVJ 1         SLUHCVJ 1         SLUHCVJ 1         SLUHCVJ 1         SLUHCVJ 1         SLUHCVJ 1         SLUHCVJ 1         SLUHCVJ 1         SLUHCVJ 1         SLUHCVJ 1         SLUHCVJ 1         SLUHCVJ 1         SLUHCVJ 1         SLUHADJ 1         SLUHMTJ 1         SLUHMTJ 1         SLUHMTJ 1         SLUHMTJ 1         SLUHMTJ 1         SLUHMTJ 1         SLUHMTJ 1         SLUHMTJ 1         SLUHMTJ 1         SLUHMTJ 1         SLUHCUTS 1         SLUHMTS 1 | Δ                               |

Figure 119-Report Input

- 4. Provide the input Country, Judges, Date From (Hearing), To.
- 5. Input fields may vary with the reports.
- 6. Click on **Apply** to view details.

# Administration

### Account

A Case Manager have all the right to check law firm accounts.

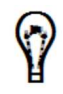

Portal admin also have the authority to view law firm account details

#### To view account:

#### 1. Go to Administration>>Account>>Law Firm Account.

| 📽 Account                           |              |         |                  |   | 2                  |
|-------------------------------------|--------------|---------|------------------|---|--------------------|
| c b                                 |              |         |                  |   |                    |
| Law Firm                            | Amount       | ~       | Updated Date     | ~ |                    |
| $\odot$                             |              | $\odot$ |                  |   |                    |
| SLU Law Firm 1                      | \$299,820.00 |         | 03/09/2018 21:04 |   | ۲                  |
| SLU Law Firm 2                      | \$300,000.00 |         | 03/09/2018 21:04 |   | ۲                  |
| SLU Law Society                     | \$300,000.00 |         | 03/09/2018 21:04 |   | ۲                  |
| BVI Law Firm 1                      | \$200,000.00 |         | 03/09/2018 21:12 |   | ۲                  |
| BVI Law Firm 2                      | \$200,000.00 |         | 03/09/2018 21:12 |   | ۲                  |
| BVI Law Society                     | \$200,000.00 |         | 03/09/2018 21:12 |   | ۲                  |
| AXA Law Firm 1                      | \$100,000.00 |         | 03/09/2018 21:22 |   | ۲                  |
| AXA Law Firm 2                      | \$100,000.00 |         | 03/09/2018 21:22 |   | ۲                  |
| AXA Law Society                     | \$100,000.00 |         | 03/09/2018 21:22 |   | ۲                  |
| lis/home# 1 ► ► 20 ▼ items per page |              |         |                  |   | 1 - 9 of 9 items 🖒 |

Figure 120-Law Firm Account

2. Click on

button to view law firm account details.

| 📽 View Account                                 |                  |                     |                           |                 |         |              |            |
|------------------------------------------------|------------------|---------------------|---------------------------|-----------------|---------|--------------|------------|
| Law Firm SLU Law Firm 1<br>Amount \$299,820.00 |                  |                     |                           |                 |         |              |            |
| Transaction History                            |                  |                     |                           |                 |         |              |            |
| Date/Time                                      | Transaction Type | Credit/Debit Amount | Receipt Number            | MOF Receipt No. | Comment | Other Reason | File By    |
| 05/09/2018 06:16                               | Filing Fee       | -\$120.00           | RCPT-FILE-2018-<br>000004 |                 |         |              | SLU One LP |
| 04/09/2018 02:41                               | Filing Fee       | -\$20.00            | RCPT-FILE-2018-<br>000003 |                 |         |              | SLU One LP |
| 04/09/2018 02:37                               | Filing Fee       | -\$20.00            | RCPT-FILE-2018-<br>000002 |                 |         |              | SLU One LP |
| 04/09/2018 02:32                               | Filina Fee       | -\$20.00            | RCPT-FILE-2018-           |                 |         |              | SLU One LP |
| Cancel                                         |                  |                     |                           |                 |         |              |            |
|                                                |                  |                     |                           |                 |         |              |            |

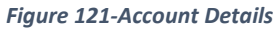

# Top Up Account

The system allows a case manager to do the operation of top up account of the registered law firm.

#### To do top up:

1. Go to Administration>>Account>>Top UP.

| Top Up Account     |                    | ×*  |
|--------------------|--------------------|-----|
| Country *          | Select One         | •   |
| Court *            | Select One         | •   |
| Law Firm Name *    | Select One         | •   |
| MOF Receipt No. *  |                    |     |
| Top Up Comment     |                    |     |
| Transaction Date * | 05/09/2018 07:20   |     |
| Top Up Amount *    |                    | XCD |
|                    | (1 XCD = 0.37 USD) |     |
|                    |                    |     |
|                    | B Save Cancel      |     |

Figure 122-Top Up

2. Select Country, Court, Law Firm Name, MOF Receipt Number, Transaction Date, Top Up Amount. It is suggested to provide Top Up Comment as well.

| Top Up Account     |                              | ~   |  |  |  |
|--------------------|------------------------------|-----|--|--|--|
| Country *          | Saint Lucia                  |     |  |  |  |
| Court *            | Magistrate Court             | •   |  |  |  |
| Law Firm Name *    | SLU Law Firm 1 (#City_Name#) | •   |  |  |  |
| MOF Receipt No. *  | 1234                         |     |  |  |  |
| Top Up Comment     | Тор Up                       |     |  |  |  |
| Transaction Date * | 05/09/2018 07:20 🖩 🕓         |     |  |  |  |
| Top Up Amount *    | \$1,000,000.00               | XCD |  |  |  |
|                    | (1 XCD = 0.37 USD)           |     |  |  |  |
|                    |                              |     |  |  |  |
|                    | Save Cancel                  |     |  |  |  |

Figure 123-Top Up

3. Click on **Save**. Top up receipt will be generated.

| TATUSTIAN TO A SAINT LUCIA                                  |                              |          |                                          |  |  |  |  |
|-------------------------------------------------------------|------------------------------|----------|------------------------------------------|--|--|--|--|
| Transaction Receipt                                         |                              |          |                                          |  |  |  |  |
| LawFirm Name : SLU Law Firm 1<br>Name of Issuer : SLUMCRM 1 | Receipt No :<br>Receipt Date | :        | RCPT-TOP-2018-000005<br>05/09/2018 07:20 |  |  |  |  |
| QTY DESCRIPTION                                             | AMOUNT                       | ADMINFEE | SUBTOTAL                                 |  |  |  |  |
| To view law                                                 | -                            | -        |                                          |  |  |  |  |
| To print<br>receipt To close to receipt for                 | the<br>Irm                   | Total    | -                                        |  |  |  |  |
| Print View Account Cancel                                   |                              |          |                                          |  |  |  |  |

Figure 124-Receipt

# **Deduct Account**

The system provides the authority to case manager to process the deduction of the money from firm account if it is required.

#### To deduct account:

1. Go to Administration>>Account>>Deduct Account.

| Balance Adjustment According to the second second secon | punt                                | 27 |
|----------------------------------------------------------------------------------------------------|-------------------------------------|----|
| Country *                                                                                                    | Select One                          | ٠  |
| Court *                                                                                                    | Select One                          | •  |
| Law Firm Name *                                                                                                    | Select One                          | Ŧ  |
| Deduct Comment *                                                                                                    | Select One                          | ٠  |
| Other Reason                                                                                                    |                                     |    |
|                                                                                                    | Only Required When Reason is Others |    |
| Transaction Date *                                                                                                    | 05/09/2018 07:36 🗐 🕓                |    |
| Deduct Amount *                                                                                                    | \$                                  |    |
|                                                                                                    |                                     |    |
|                                                                                                    | Cancel                              |    |

Figure 125-Deduct Account

2. Select Country, Court, Law Firm Name, Deduct Comment, Transaction Date, Deduct Amount.

# ECSC E-Litigation Portal User Guide for Case Managers Administration

| Balance Adjustment According to the second second secon | punt                         | 2 |  |  |  |
|----------------------------------------------------------------------------------------------------|------------------------------|---|--|--|--|
| Country *                                                                                                    | Saint Lucia                  | ٠ |  |  |  |
| Court *                                                                                                    | Magistrate Court             | • |  |  |  |
| Law Firm Name *                                                                                                    | SLU Law Firm 1 (#City_Name#) |   |  |  |  |
| Deduct Comment *                                                                                                    | Other Reasons                | • |  |  |  |
| Other Reason                                                                                                    | Document                     |   |  |  |  |
| Transaction Date *                                                                                                    | 05/09/2018 07:36 III 🖸       |   |  |  |  |
| Deduct Amount *                                                                                                    | \$100.00                     |   |  |  |  |
|                                                                                                    |                              |   |  |  |  |
|                                                                                                    | Save Cancel                  |   |  |  |  |

Figure 126-Deduct Account

3. Click on Save. Receipt will be generated.

| MAGISTRATE COURT OF SAINT LUCIA |                       |                              |        |              |                                          |  |  |
|---------------------------------|-----------------------|------------------------------|--------|--------------|------------------------------------------|--|--|
| Office Reference Number :       |                       | Receipt No:<br>Receipt Date: |        | No:<br>Date: | RCPT-ADJ-2018-000006<br>05/09/2018 07:36 |  |  |
| QTY DESCRIPTION                 |                       |                              | AMOUNT | ADMINFEE     | SUBTOTAL                                 |  |  |
| Т                               | o view law            |                              | -      | 2            | -                                        |  |  |
| fir<br>To print<br>receipt      | rm account            | To close the receipt form    |        | Total        |                                          |  |  |
| e Print                         | t View Account Cancel |                              |        |              |                                          |  |  |

Figure 127-Deduction Receipt
## Users

Case manager have the authority to access user registration. System provided this feature to case manager to add new users.

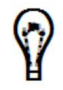

Portal admin also reserves this right to add new user to the system.

## To access users:

## 1. Go to Administration>>Security>>Users.

| 🛓 Users           |           |              |                |                             |         |                  |     | ×2  |
|-------------------|-----------|--------------|----------------|-----------------------------|---------|------------------|-----|-----|
| c 19 +            |           |              |                |                             |         |                  |     |     |
| First Name        | Last Name | National ID/ | Date of Birth  | Email                       | Enabled | Updated Date     |     |     |
| $\odot$           | $\odot$   | $\odot$      |                | $\odot$                     | $\odot$ | ۲                |     |     |
| Portal            | Admin     |              |                | admin@ejustice.com          | true    | 03/09/2018 20:53 | ۲   | 8 🔟 |
| SLU One Admin     | LP        |              |                | ecsctest@crimsonl           | false   | 03/09/2018 21:04 | ۲   | 8   |
| SLU One Secretary | LP        |              |                | ecsctest@crimsonl           | false   | 03/09/2018 21:04 | ۵ ( | 2   |
| SLU One           | LP        |              |                | ecsctest@crimsonl           | false   | 04/09/2018 01:59 | ٥   | 8   |
| SLU Two           | LP        |              |                | ecsctest@crimsonl           | false   | 03/09/2018 21:04 | ٢   | 8   |
| SLU Three         | LP        |              |                | ecsctest@crimsonl           | false   | 03/09/2018 21:04 | ٠ ( | 8   |
| 2. Click c        | n + b     | utton to ac  | dd new use     | er.                         |         |                  |     |     |
| P                 | • CI      | ick on 💌 b   | outton to view | v user details.<br>details. |         |                  |     |     |
| -                 | • CI      | ick on 💼 bu  | utton to dele  | te the record.              |         |                  |     |     |

## ECSC E-Litigation Portal User Guide for Case Managers Administration

| 💄 Add User               |                                                                                          |
|--------------------------|------------------------------------------------------------------------------------------|
| First Name *             |                                                                                          |
|                          |                                                                                          |
| Last Name *              |                                                                                          |
| Nationality              | Select One                                                                               |
| National ID/ Passport No |                                                                                          |
|                          | For citizen, please use National ID. For foreigner, please use Passport No               |
| Date of Birth            |                                                                                          |
| Momborship No.           |                                                                                          |
| Membership No            |                                                                                          |
| Email *                  |                                                                                          |
| Email Notification       | 8                                                                                        |
| Home No.                 |                                                                                          |
| Mobile No.               |                                                                                          |
|                          | please use international format [+][country code][subscriber number including area code] |
| SMS Notification         | 8                                                                                        |
| Office No.               |                                                                                          |
|                          |                                                                                          |
| Enabled                  |                                                                                          |
| Approved                 |                                                                                          |
| Approval Reference No.   |                                                                                          |
| Approval Comments        |                                                                                          |
|                          |                                                                                          |
|                          |                                                                                          |
| Tenants                  |                                                                                          |
| Groups                   |                                                                                          |
| Roles                    |                                                                                          |
|                          |                                                                                          |
|                          |                                                                                          |
|                          | Picaua Canad                                                                             |
|                          |                                                                                          |

Figure 129-Add User

- 3. Enter First Name, Last Name, Nationality, Email, Tenants, Groups, Roles.
- 4. It is suggested to provide non-mandatory details also.
- 7. Click on **Save**.

Ŷ

- User will be registered at portal admin profile.
- Admin need to do the rest of the process to provide the access to the user.